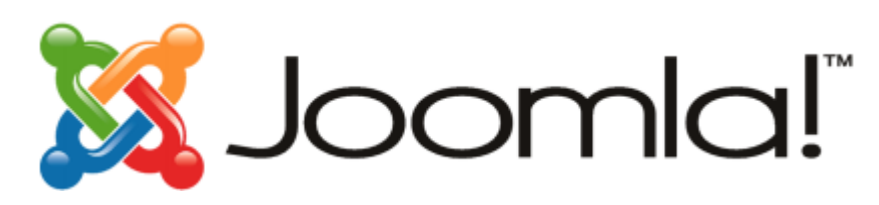

# ... jer je otvoreni kod važan!

Joomla! 1.5: Brzi vodič

# Sadržaj

| Uvod3                              |
|------------------------------------|
| Podešavanje XAMPP4                 |
| Učitavanje i raspakivanje Joomle!6 |
| Instalacija Joomle!                |
| Sekcije, kategorije i članci       |
| Korisnici14                        |
| Web linkovi                        |
| Vijesti drugih izvora              |
| Meni                               |
| Home19                             |
| Kategorije21                       |
| Kontakti24                         |
| Web linkovi                        |
| Vijesti drugih izvora              |
| Pretraga                           |
| Moduli                             |
| Sindikacija                        |
| Login                              |
| Newsflash (Blic vijesti)           |
| Breadcrumbs (putanja)              |
| Šabloni40                          |
| Dalji izvori informacija           |

### Uvod

Danas ćete proći kroz proces postavljanja vašeg prvog Joomla! sajta. U ovom primjeru, uradićete web sajt za kompaniju koja se bavi uređivanjem zemljišta. Na sastanku sa predsjednikom kompanije, opisao vam je da bi želio da ima sekcije posvećene drveću, narednu za grmlje, i konačnu za travnjake. Želio bi da ima i svoju vlastitu sekciju koja će biti posvećena izvještajima iz kompanije i slično. Naslovna strana biće posvećena posebnim tekstovima. Takođe, biće vam potrebna sekcija za linkove, stranica za pretragu, kao i stranica posvećena RSS vijestima drugih izvora koje se odnose na uređivanje zemljišta. Direktor za odnose sa javnošću je takođe zahtjevao da za sadržina naslovne strane bude dostupna za RSS čitače.

U ovom vodiču, za veoma kratko vrijeme podesićete web sajt koji će odgovarati postavljenim zahtjevima.

## Podešavanje XAMPP

U namjeri da ovaj sajt uradite u Joomli!, prvo ćete morati imati server na kome Joomla! može da radi. Najjednostavniji način za podešavanje servera na vašem vlastitom računaru je da koristite XAMPP. Ako instalirate Joomlu! na stvarnom host serveru, pogledajte zvanični "Officical Joomla! 1.5 Installation Guide" na <u>http://www.help.joomla.org</u>. **Ne** instalirajte primjere i idite na dio "Sekcije, kategorije i članci" nakon što završite sa instalacijom.

Napomena: Instrukcije koje slijede bazirane su na Windows instalaciji. Za ostale operativne sisteme proces će biti sličan, mada donekle različit. Za više detalja pogledajte uputstvo za instalaciju XAMPP-a na vaš operativni sistem.

- 1. Učitajte XAMPP instalaciju za vašu verziju Windowsa, sa adrese <u>http://www.apachefriends.org/en/xampp.html</u>.
- 2. Nakon učitavanja XAMPP-a, pokrenite setup i sljedite date instrukcije. Instalirajte Apache i MySQL servise kako je preporučeno:

| XAMPP 1.6.4 win32 (Basic Package)                                                  |        |
|------------------------------------------------------------------------------------|--------|
| XAMPP Options<br>Install options on NT/2000/XP Professional systems.               | 83     |
| XAMPP DESKTOP                                                                      |        |
| Create a XAMPP desktop icon                                                        |        |
| XAMPP START MENU                                                                   |        |
| Create an Apache Friends XAMPP folder in the start menu                            |        |
| SERVICE SECTION                                                                    |        |
| Instal Apache as service                                                           |        |
| <ul> <li>Install MySQL as service</li> <li>Install Filezilla as service</li> </ul> |        |
| See also the XAMPP for Windows FAQ Page                                            |        |
| Nullsoft Install System v2.25                                                      |        |
| < Back Instal                                                                      | Cancel |

3. Nakon završene instalacije, uvjerite se da je instalacija uspješno završena tako što ćete otići na adresu <u>http://localhost/</u>. Ako je sve bilo uspješno, trebali bi da vidite sljedeće:

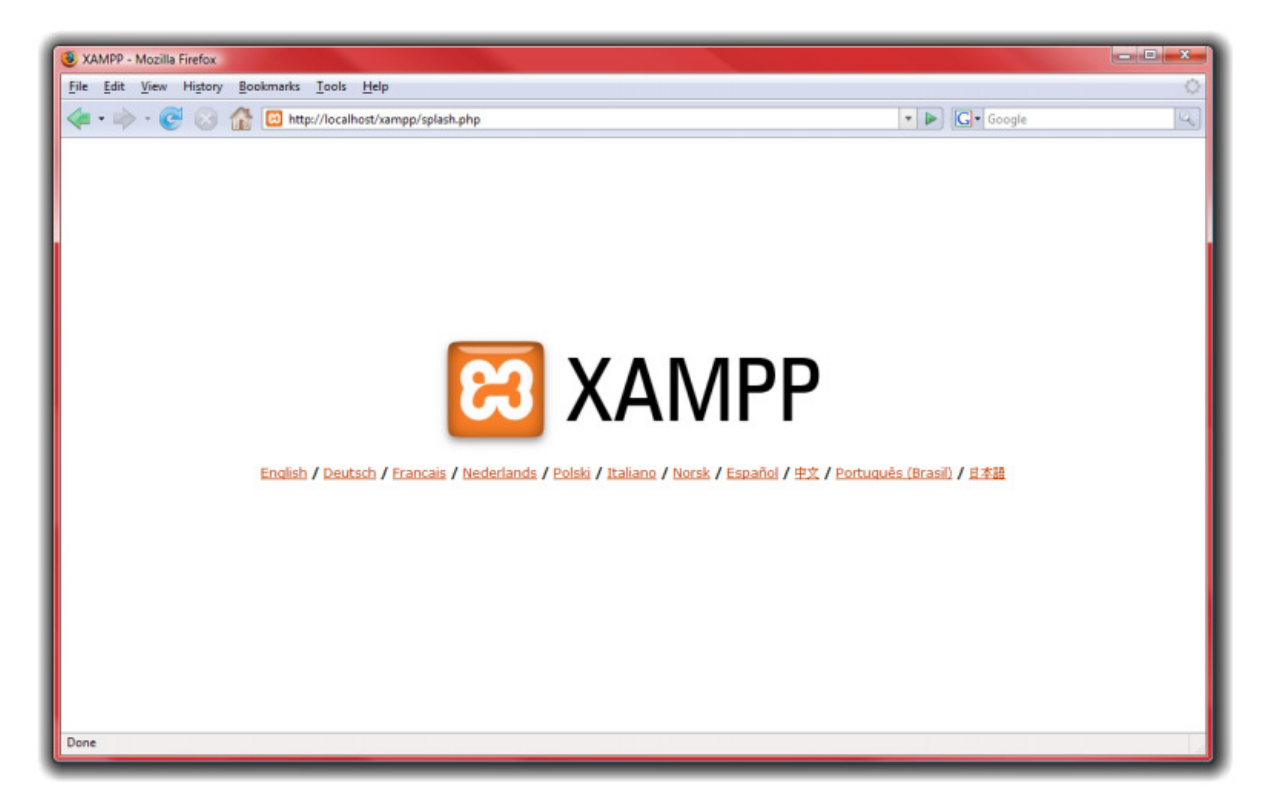

Čestitamo, XAMPP je sada uspješno instaliran, a sada krenimo na instalaciju i podešavanje Joomle!.

### Učitavanje i raspakivanje Joomle!

Kada ste završili sa podešavanjem servera, vrijeme je da učitate i raspakujete Joomlu!.

- Prvo, morate napraviti direktorijum za Joomlu!. Otvorite direktorij u koji ste instalirali XAMPP – obično je to C:\XAMPP ili C:\Program Files\XAMPP (odnosi se na Windows).
- 2. Otvorite direktorij "htdocs".

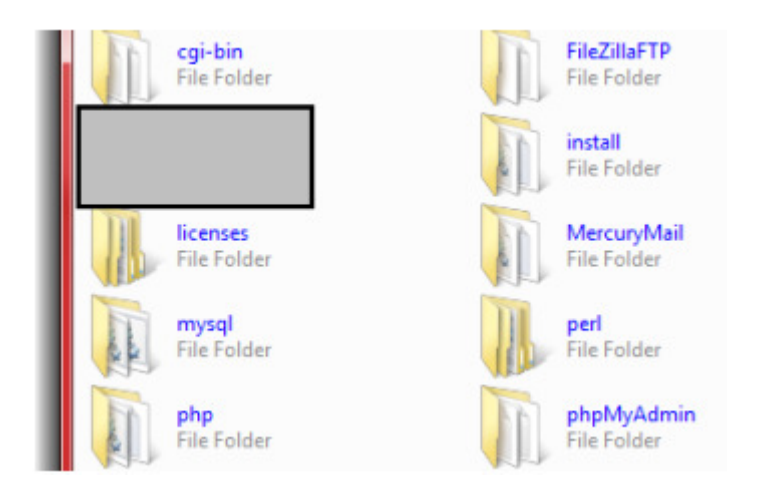

- 3. Unutar "htdocs" direktorijuma, kreirajte novi direktorij pod imenom "joomla15".
- Sada je potrebno da učitate najnoviju kopiju Joomle! 1.5 sa Interneta. Idite na <u>http://www.joomla.org</u> i idite do kraja sadržaja lijeve kolone. Pronađite "Download Latest" i kliknite na "1.5" da bi se otvorila stranica za učitavanje:

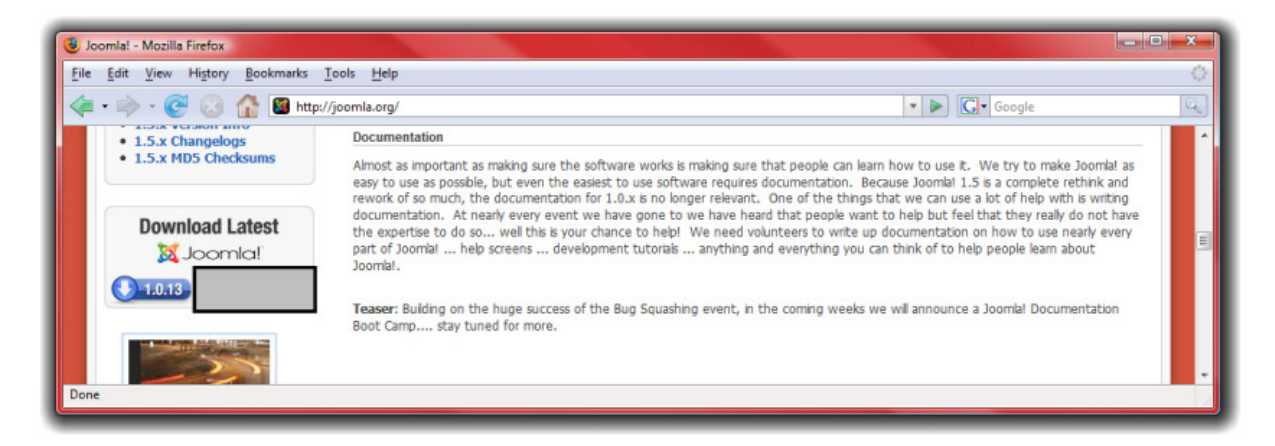

5. Potom izaberite datoteku koja ima završetak ".zip":

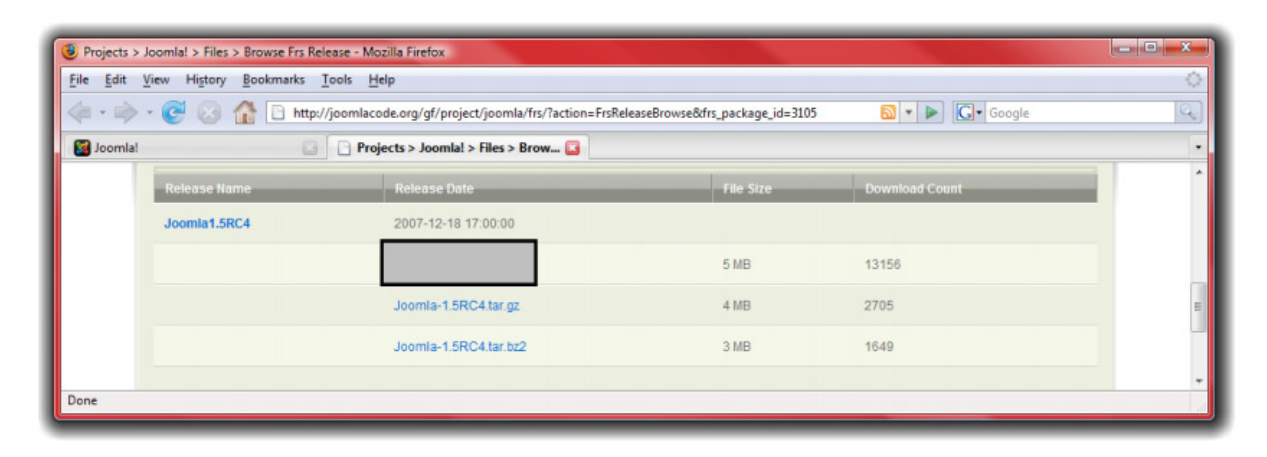

6. Nakon završenog učitavanja, iskoristite vaš omiljeni program za raspakivanje arhiviranih datoteka, i raspakujte fajlove u direktorij koji ste upravo kreirali:

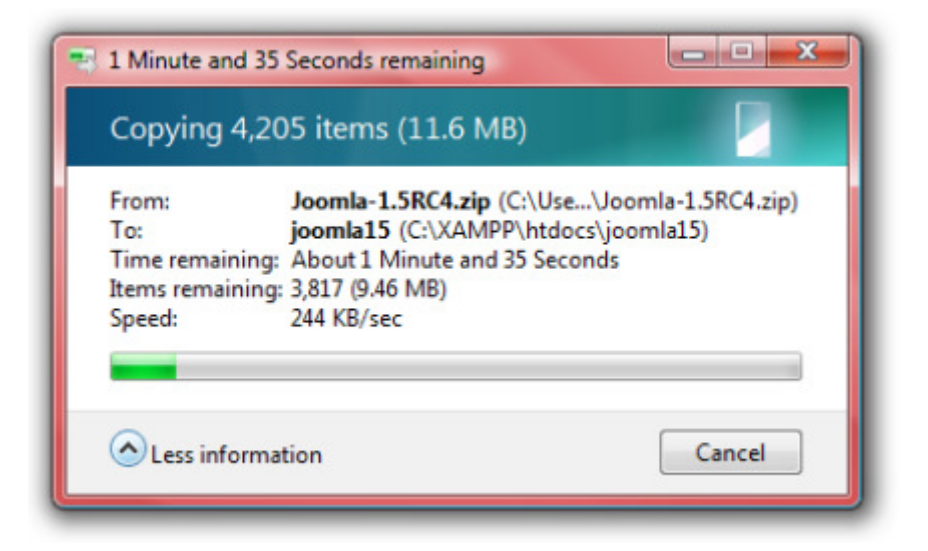

Sjajno! Sada smo spremni za instalaciju i podešavanje Joomle!.

### Instalacija Joomle!

Instalacija Joomle! je prosta stvar.

- 1. Prvo, idite na http://localhost/joomla15
- 2. U prvom koraku izaberite vaš jezik i pritisnite "Next" pri vrhu stranice.
- 3. Uvjertie se da nemate crvenih stavki u koraku 2 (ako radite instalaciju uz pomoć XAMPP, ovo bi već trebalo da bude podešeno) i pritisnite "Next" za nastavak instalacije.
- 4. Pročitajte licencu u koraku 3, i pritisnite "Next".
- 5. Na stranici "Database Configuration" ("Konfigurisanje baze podataka"), unesite sljedeće detalje, a potom pritisnite "Next".

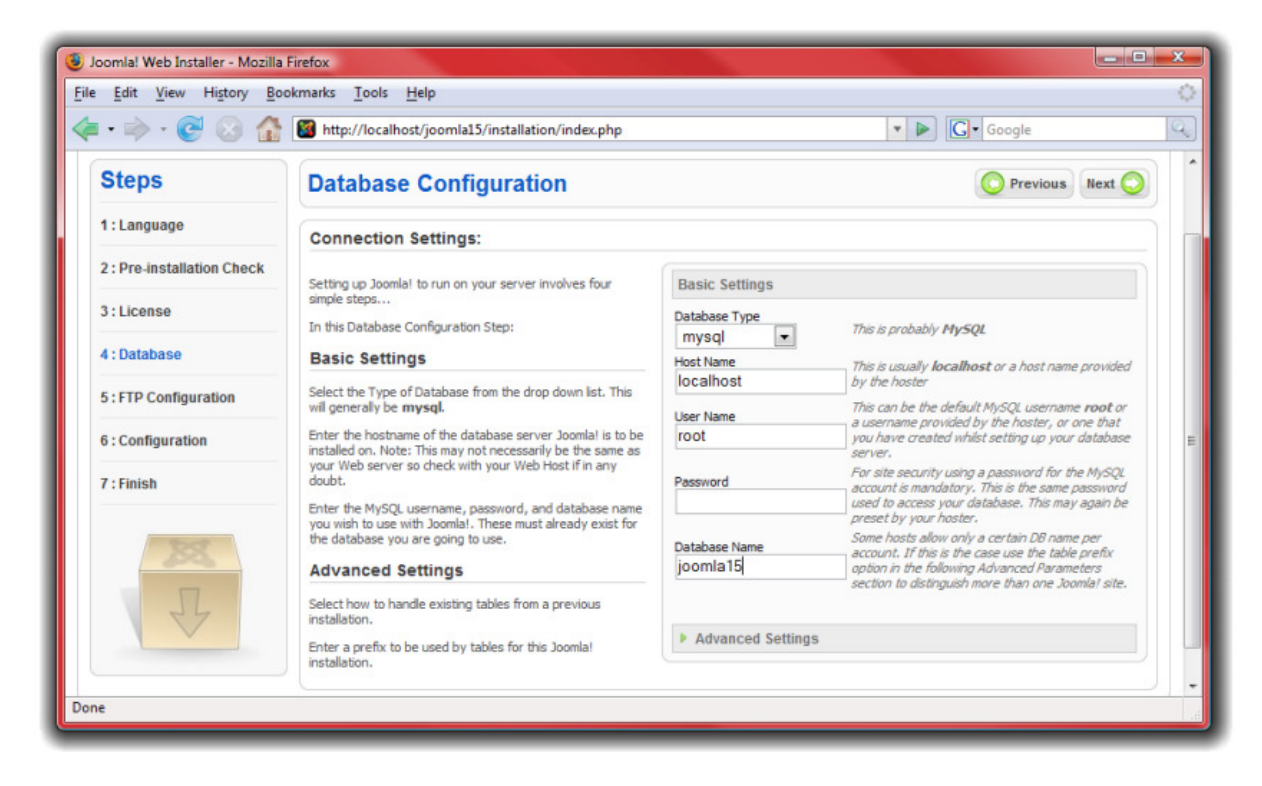

- 6. Preskočite peti korak i pritisnite "Next" da bi došli do šestog koraka.
- Upišite naziv web sajta "Uređivanje zemljišta", potom e-mail adresu i administratorsku lozinku po vašem izboru. NAPOMENA: NE PRITISKAJTE "Intall Sample Data!" ("Instalacija primjera").
- 8. Pritisnite "Next" za završetak instalacije.

9. VAŽNO: Otvorite direktorij u kome ste instalirali Joomlu! (obično je to C:\XAMPP ili C:\\Program Files\XAMPP\htdocs\joomla15) i izbrišite direktorijum "installation":

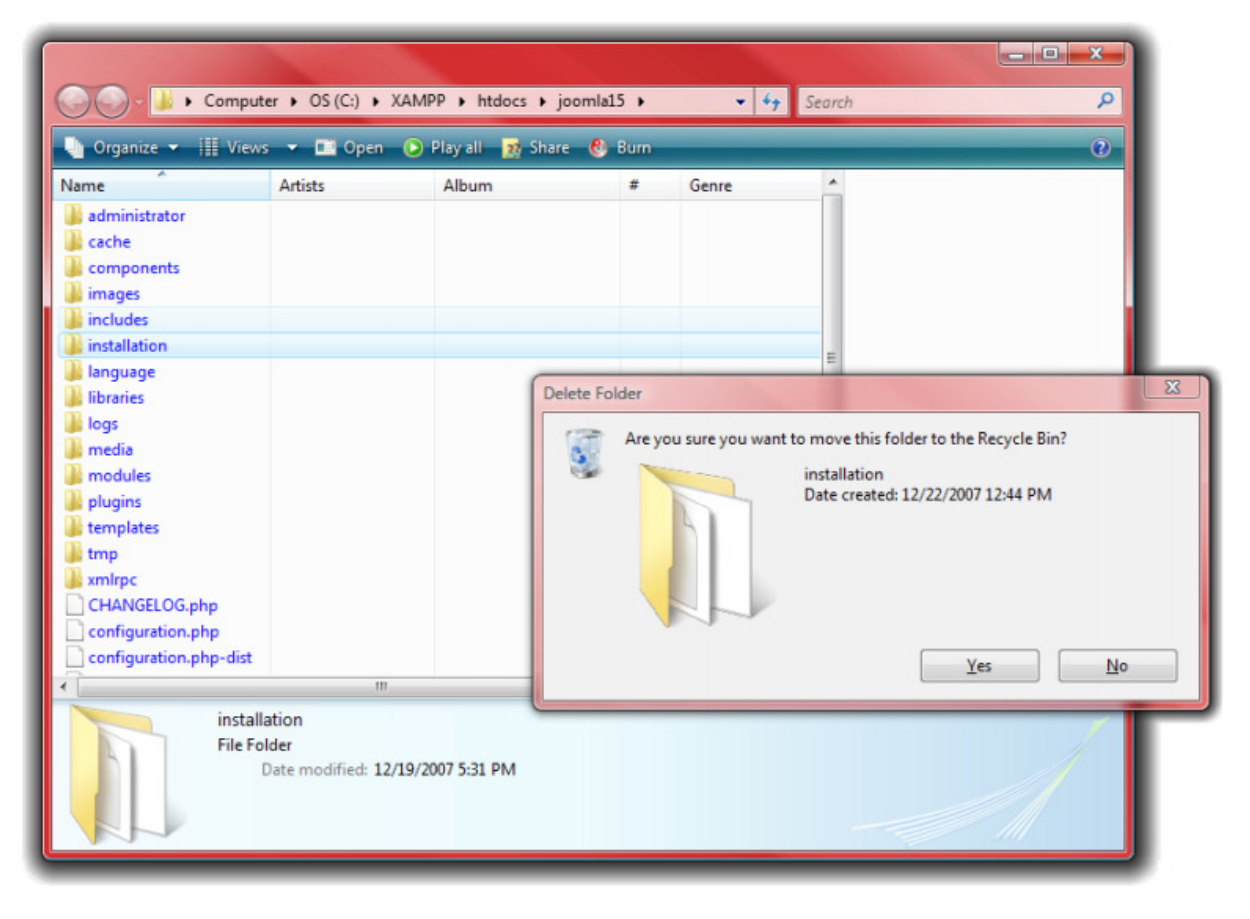

10. Vratite se nazad na vodič za instalaciju i kliknite na "Site".

Ako ste uspješno završili instalaciju, trebali bi da vidite praznu stranicu koja je spremna za vaš Joomla! sadržaj!

## Sekcije, kategorije i članci

Jedan od najvažnijih dijelova web sajta je sadržaj. Sada kada imamo postavljenu prezentaciju, dodajmo i neke sadržaje! Članci su složeni na dva načina: u sekcije i u kategorije. Sekcije mogu sadržati više kategorija, a kategorije mogu sadržati više članaka.

- 1. Za dodavanje sekcija na vaš web sajt, idite na <u>http://localhost/joomla15/administrator</u> i prijavite se sa korisničkim imenom "admin" i lozinkom koju ste odredili tokom procesa instalacije.
- 2. Za početak rada sa sekcijama, kliknite na "Section manager" ("Upravljač sekcijama"):

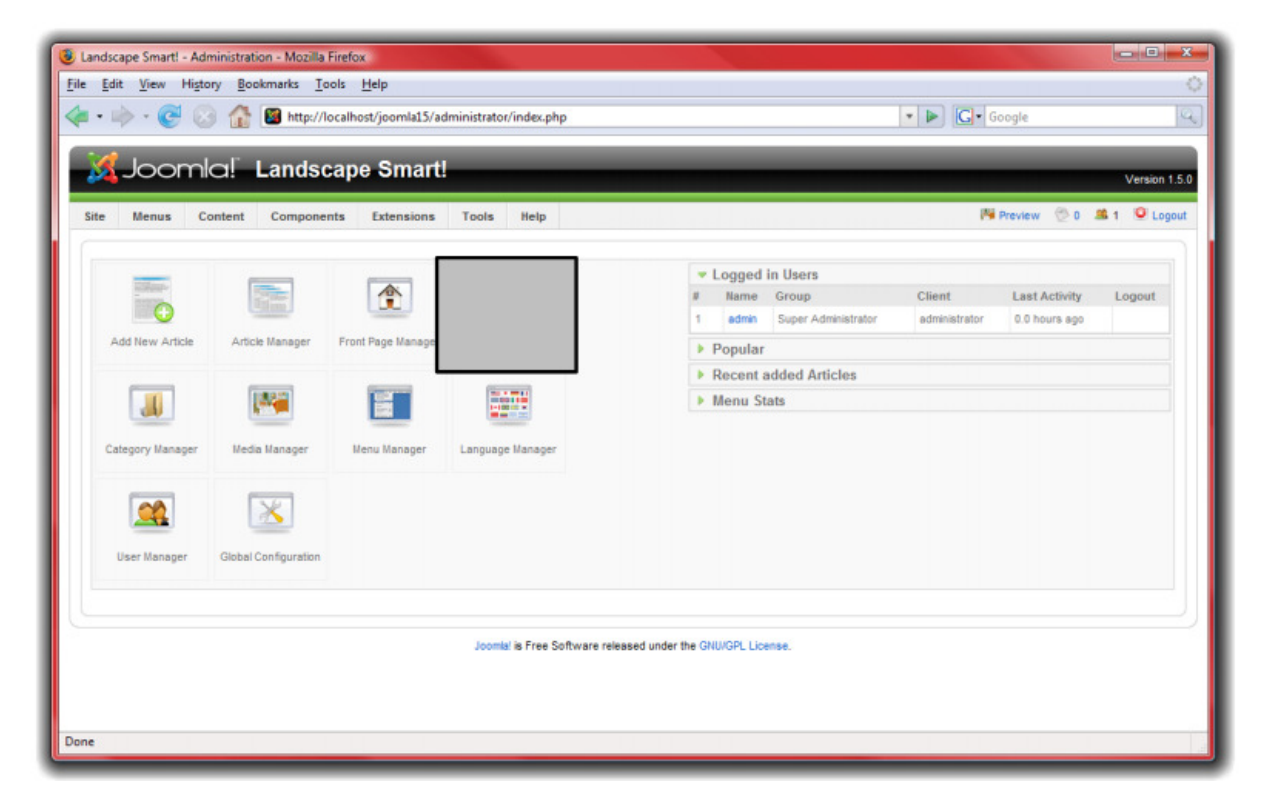

- 3. Kliknite na "New" u Joomla! paleti sa alatkama.
- 4. Umetnite naziv i opis sekcije a potom pritisnite "Save" u pleti sa alatkama.
- 5. Kreirajte onoliko sekcija koliko vam je potrebno. Koristite sekcije za grupisanje sličnih stavki. Za naš sajt o uređivanju zemljišta, dodajte sekcije za "Corporate" i sekciju za "Products".
- 6. Kada ste završili sa kreiranjem sekcija, kliknite na "Content" u meniju, i izaberite "Category Manager".

 Slijedite prethodne korake da bi kreirali kategorije, dodjeljujući ih prethodno kreiranim sekcijama. Koristite kategorije za specifičnija grupisanja. Za sekciju "Products", kreirajte kategorije "Trees", "Bushes" i "Grasses". Pod kategorijom "Corporate" kreirajte kategoriju "President".

| Landscape Smartl - Administration - Mozilla Firefox                                                    | and the second second second second second second second second second second second second second second second | - O - X       |
|----------------------------------------------------------------------------------------------------|----------------------------------------------------------------------------------------------------|---------------|
| File <u>E</u> dit <u>V</u> iew Hi <u>s</u> tory <u>B</u> ookmarks <u>T</u> ools <u>H</u> elp           |                                                                                                    | <             |
| 🔄 🕶 🛶 😴 📀 🏠 📓 http://localhost/joomla15/administrator/index.php?option=com_categories&sec              | ction=com_content                                                                                                | 9             |
| Joomla! Landscape Smart!                                                                               |                                                                                                    | Version 1.5.0 |
| Site Menus Content Components Extensions Tools Help                                                    | 🎮 Preview 😒 0 🔒                                                                                                  | 🕯 1 🤨 Logout  |
| Category: [New]                                                                                        | Save Apply Cr                                                                                                    | ancel Help    |
| Details                                                                                                |                                                                                                    |               |
| Title: Trees                                                                                           |                                                                                                    |               |
| Allas: >                                                                                               |                                                                                                    |               |
| Published: 🔘 No 🖲 Yes                                                                                  |                                                                                                    |               |
| Section: Products 💌                                                                                    |                                                                                                    |               |
| Category Order: New items default to the last place. Ordering can be changed after this item is saved. |                                                                                                    |               |
| Access Level: Public A<br>Registered<br>Special *                                                      |                                                                                                    |               |
| Image: - Select Image -                                                                                |                                                                                                    |               |
| Image Position: Left                                                                                   |                                                                                                    |               |
| Preview                                                                                                |                                                                                                    |               |
|                                                                                                    |                                                                                                    |               |
| une                                                                                                    |                                                                                                    |               |

| - 🗐                                 | > -  | · C 😣 🕯                                    | http://localh     | ost/joomla15/a | dministrator. | /index.php?option | = com_categories              | &section=con                                  | n_content                         | ٣        |        | Goog     | gle                                     |                                      |                                         |
|-------------------------------------|------|--------------------------------------------|-------------------|----------------|---------------|-------------------|-------------------------------|-----------------------------------------------|-----------------------------------|----------|--------|----------|-----------------------------------------|--------------------------------------|-----------------------------------------|
| 4                                   | Jc   | oomla!                                     | Landscap          | e Smart        | 1             | -                 |                               | -                                             | -                                 |          |        |          | -                                       | Ve                                   | rsion 1.5.                              |
| te                                  | Me   | nus Content                                | Components        | Extensions     | Tools         | Help              |                               |                                               |                                   |          |        | 🖗 Previe | w 🕲 0                                   | <b>8</b> 1 9                         | Cogou                                   |
| J                                   |      | Category                                   | Manager:          | Content ]      |               |                   |                               | Publis                                        |                                   | <b>S</b> | Copy   | 0        | 1                                       | 0                                    | Q                                       |
| -                                   |      |                                            |                   |                |               |                   |                               |                                               | i onpueren                        | more     | ash1   | Delete   | EQE                                     | new                                  | nep                                     |
|                                     | Cate | gory saved                                 |                   |                |               |                   |                               |                                               |                                   |          |        | Dente    | Edi                                     | new                                  | nep                                     |
| Fiter:                              | Cate | gory saved                                 | Go Reset          |                |               | Published         | Order 🕿 🔊                     | Access                                        |                                   | Section  | Uncate | egorized | E OI<br>• - Si<br># Active              | elect State                          | - •                                     |
| Filter:                             | Cate | gory saved<br>President                    | Go Reset<br>Title |                |               | Published         | Order &                       | Access<br>Level<br>Public                     | Corporate                         | Section  | Uncate | egorized | Edit<br>. Sr<br># Active<br>0           | elect State<br>#Trash                | - • • • • • • • • • • • • • • • • • • • |
| Fiber:       #       1       2      | Cate | gory saved<br>President<br>Trees           | Go Reset<br>Title |                |               | Published         | 0rder▲ ★                      | Access<br>Level<br>Public<br>Public           | Corporate<br>Products             | Section  | Uncate | egorized | EOK<br>Sv<br># Active<br>0<br>0         | elect State<br># Trash<br>0<br>0     | • • • • • • • • • • • • • • • • • • •   |
| Filter:<br># [<br>1 [<br>2 [<br>3 [ | Cate | gory saved<br>President<br>Trees<br>Bushes | Go Reset          |                |               | Published         | 0rder▲ ☆<br>1<br>↓ 1<br>▲ ▼ 2 | Access<br>Level<br>Public<br>Public<br>Public | Corporate<br>Products<br>Products | Section  | Uncate | egorized | E 01<br>- Si<br># Active<br>0<br>0<br>0 | elect State<br>#Trash<br>0<br>0<br>0 | • • • • • • • • • • • • • • • • • • •   |

- 8. Konačno, kreiraćemo i neke članke. Kliknite na "Content", a potom "Article Manager", a potom izaberite "New".
- 9. Ovo je prikaz ekrana sa člancima. Ovdje možete uraditi mnogo različitih stvari:

- Dodati naslov članku, i postaviti ga u sekciju i kategoriju.
- Imate mogućnost da objavite ili neobjavite članak, kao i izbor da li će se članak prikazivati na naslovnoj strani.
- Veliko polje za unos teksta je za unošenje sadržaja članka.
  - Možete koristiti dugme "page break" da bi podijeli sadržinu članka na dvije stranice.
  - Možete koristiti "read more" da bi podjelili čanak u sekcije koje će se prikazivati kao sumarni pregled ili ukupno.
  - Možete koristiti dugme "image" za umetanje slika u članak, korišćenjem jednostavne forme za umetanje slika u kombinaciji sa Joomla! Media Managerom.
- 10. Za sajt o uređenju zemljišta, kreirajte pet različitih članaka, po jedan za svaku kategoriju. Koristite dugme "read more" da bi podijelili svaki članak na uvodni dio i puni sadržaj. Iz svake kategorije, izaberite po dva članka za prikaz na naslovnoj strani, korišćenjem "Front Page" opciju.

| landscape Si | martl - Administration - Mozilla Firefox                |                                                                                                    | A CONTRACTOR                                                                                                    |                                   |                                                  |               |  |
|--------------|---------------------------------------------------------|----------------------------------------------------------------------------------------------------|----------------------------------------------------------------------------------------------------|-----------------------------------|--------------------------------------------------|---------------|--|
| Edit Vi      | ew History <u>B</u> ookmarks <u>T</u> ools <u>H</u> elp |                                                                                                    |                                                                                                    |                                   |                                                  |               |  |
| • 🕪 •        | C 📀 👔 🏙 http://localhost/joomla15/a                     | - 🕨                                                                                                    | G + lorum ipsum                                                                                                 |                                   |                                                  |               |  |
| Landscape    | Smart! - Administration 🔯 🛛 [or Lorem Ipsum - A         | All the facts - Lipsu 🔝                                                                                                    |                                                                                                    |                                   |                                                  |               |  |
| 1            | 1.8                                                     |                                                                                                    |                                                                                                    |                                   |                                                  |               |  |
| M JC         | oomia! Landscape Smart                                  |                                                                                                    |                                                                                                    |                                   |                                                  | Version 1.5.0 |  |
| Site Me      | nus Content Components Extensions                       | Tools Help                                                                                                    |                                                                                                    |                                   | 🍽 Preview 💮 0                                    | st 1 🔍 Logout |  |
|              |                                                         |                                                                                                    |                                                                                                    | 2                                 | 8 🧹                                              | 00            |  |
| Canad        |                                                         |                                                                                                    |                                                                                                    | Previe                            | w Save Apply                                     | Cancel Help   |  |
| Title        | Tree #1                                                 | Published                                                                                                    | 🔘 No 🖲 Yes                                                                                                    | State Publish                     | ed                                               |               |  |
| Alias        |                                                         | Front Page                                                                                                    | O No 🖲 Yes                                                                                                    | Revised 0 Time                    |                                                  |               |  |
| Section      | Products                                                | Category                                                                                                    | Trees                                                                                                    | Created Saturd<br>Modified Not Mo | Saturday, 29 December 2007 15:25<br>Not Modified |               |  |
| B /          | 번 AAC   플 플 플 플 = - Styles - 💌 F                        | aragraph 💌 - Font family - 💌                                                                                                    |                                                                                                    | Parameters -                      | Article                                          |               |  |
|              | ;;;;;;;;;;;;;;;;;;;;;;;;;;;;;;;;;;;;                    | 18 80 9 9 9 1 1 1 1 1 1 1 1 1 1 1 1 1 1 1 1                                                                                                    | 5 to A -                                                                                                    |                                   | Administrator                                    | •             |  |
| - Z          | a source the that we offer at landscape from th         | i im m' Y i 🛲 🖬 🖬 🕰                                                                                                    | art traat known to mon                                                                                          | Autho                             | r Alias                                          |               |  |
| THIS IS CO   | e newesciolee unaciwe oner ac canoscape Smarti i        | anuscaphily. This use is one of the p                                                                                                    | rescurees known to man.                                                                                         | Access                            | Level Public .                                   |               |  |
|              | sum dolor et amet consectetuer adiniscing elit. Ma      | uris enim mi, varius in, suscipit ut, fer                                                                                                    | mentum nec. pede.                                                                                               | Create                            | d Date 2007-12-29 15:2                           | 25:32         |  |
| Lorem ips    | sam down at amer, consectute aupoung ent. Ha            | and another the second second s | the second second second second second second second second second second second second second second second se |                                   |                                                  |               |  |

11. Kada ste završili sa kucanjem članaka, kliknite na dugme "Save" da bi sačuvali sadržaj i vratili se na upravljač člancima, ili na "Apply" da bi sačuvali sadržaj i nastavili i dalje da obrađujete članak. Ako ste izabrali "yes" za prikaz na "Front Page" ("Naslovna strana"), članak će se prikazati na naslovnoj strani: <u>http://localhost/joomla15/</u>:

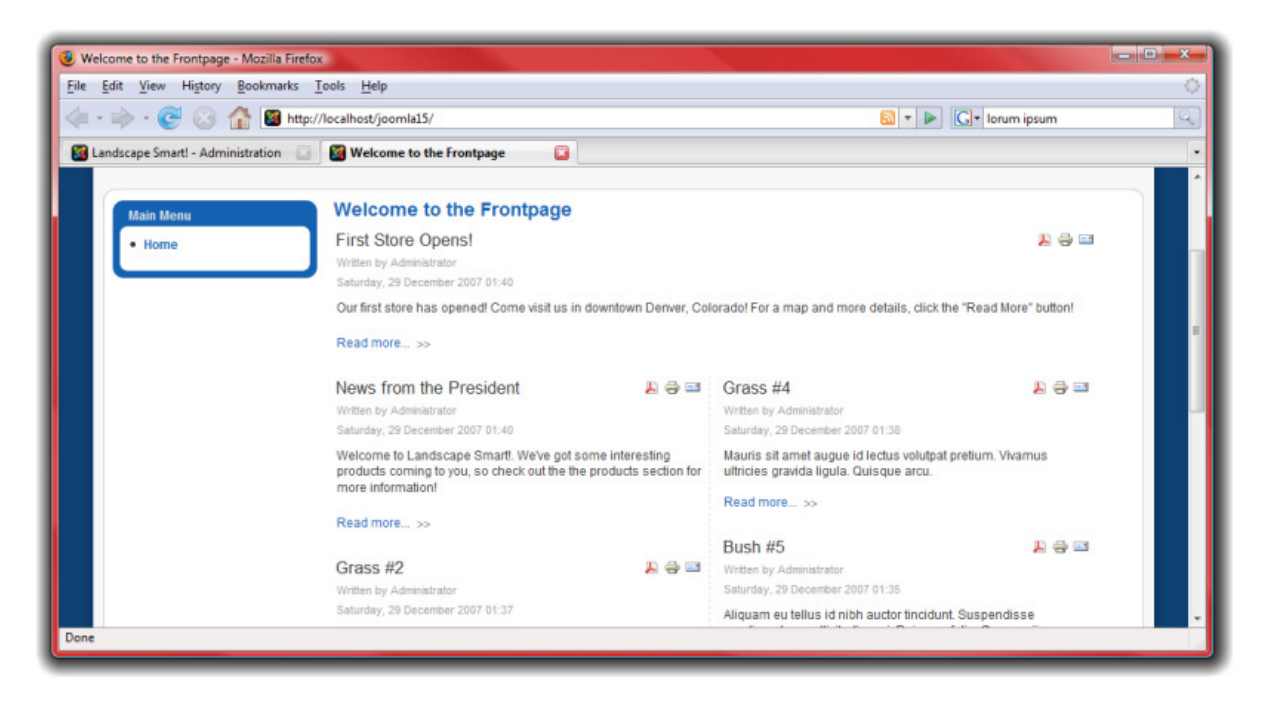

## Korisnici

Sljedeće, predsjenik kompanije, kao i direktor za odnose sa javnošću i direktor proizvodnje trebaju imati mogućnost uređivanja njihovog web sajta, tako da trebate kreirati podatke za njihovu prijavu na sajt.

- Prvo, idite na http://localhost/joomla15/administrator i prijavite se sa korisničkim imenom "admin" i lozinkom koju ste odredili tokom instalacije. Ako ste već prijavljeni kao administrator, kliknite na "Site" u meniju, i izaberite "Control Panel".
- 2. Kliknite na "User Manager":

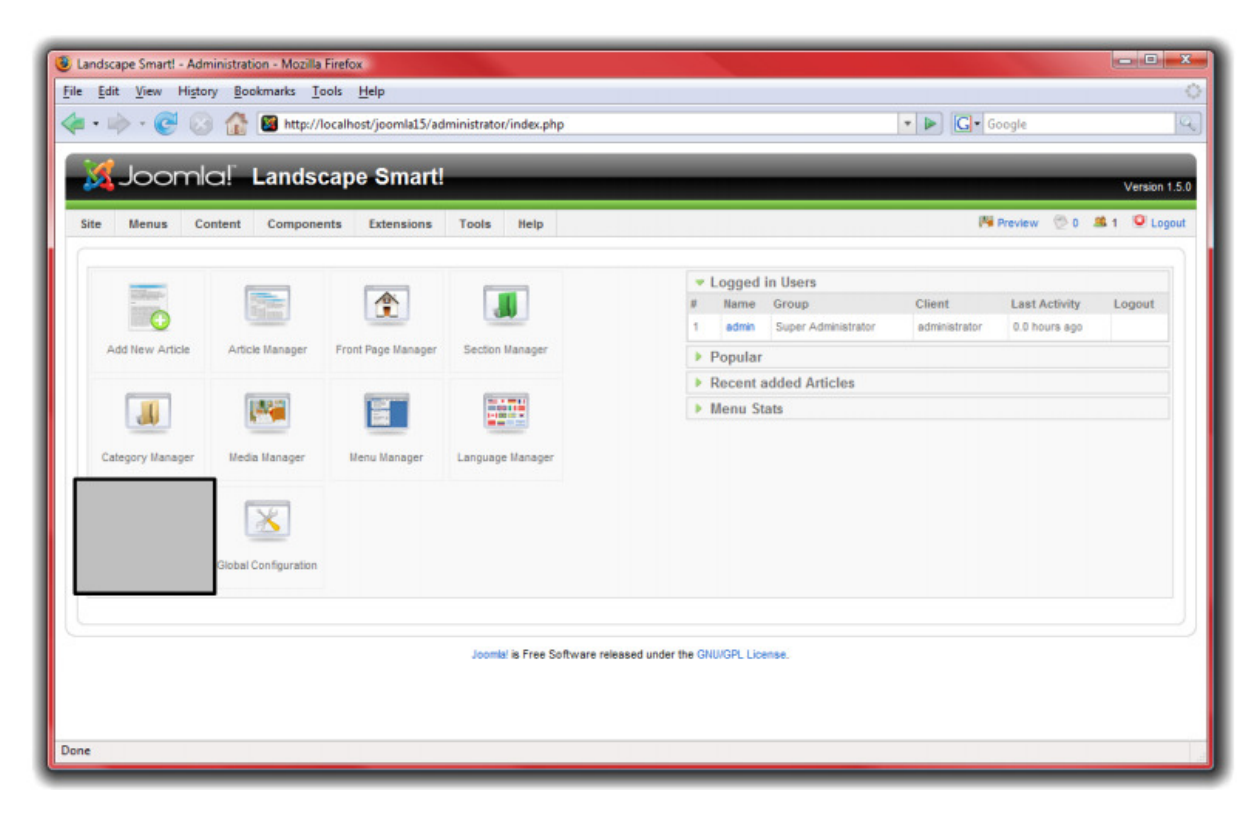

3. Kliknite na "New" u Joomla! paleti sa alatkama.

4. Unesite detalje za svakog korisnika kojeg kreirate. Predsjedniku i direktoru za odnose sa javnošću dodijelite grupi "Administrator" tako da mogu praviti izmjene na web sajtu. Direktora proizvodnje postavite u grupu "Manager" tako da može dodavati članke vezane za proizvodnju, ali da ne može vršiti promjene na web sajtu:

| Edit View History Boo | kmarks <u>T</u> ools <u>H</u> elp                                                                                                   |                        |                                                           |                 |          |             |             |
|-----------------------|----------------------------------------------------------------------------------------------------|------------------------|-----------------------------------------------------------|-----------------|----------|-------------|-------------|
| • 🔶 • 💽 😣 🏠           | http://localhost/joomla15/administrator/index.php?opt                                                                               | tion=com_users         | - 🕨                                                       | G- Iorun        | n ipsum  |             |             |
| 🔏 Joomla! I           | Landscape Smart!                                                                                                    |                        |                                                           | _               |          | v           | ersion 1.5. |
| ite Menus Content     | Components Extensions Tools Help                                                                                                    |                        |                                                           | Preview         | v 🗇 0    | <b>35</b> 1 | Logout      |
| User: [New]           |                                                                                                    |                        |                                                           | Save            | Apply    | Cancel      |             |
| User Details          |                                                                                                    | Parameters             |                                                           |                 |          |             |             |
| Name                  | Mark Smith                                                                                                    | Back-end               | Select Language                                           |                 |          |             |             |
| Username<br>E-mail    | memith<br>memith@landscapesmart.com                                                                                                 | Front-end              | Select Language -                                         |                 |          |             |             |
| New Password          |                                                                                                    | User Editor            | Select Editor ·                                           |                 |          |             |             |
| Verify Password       |                                                                                                    | Help Site              | Local                                                     |                 |          |             |             |
| Group                 | Public Front-end                                                                                                    | Time Zone              | (UTC 00:00) Western Europe Time.                          | London, Lisbon, | Casablan | ca          | •           |
|                       | - Author     - Editor     - Publisher     - Public Back-end     - Manager     - Manager     - Adversation     - Super Administrator | No Contact Information | ked to this User.<br>ontact > Manage Contacts for details |                 |          |             |             |

- 5. Pritisnite "Save" kad ste završili sa kreiranjem svakog od korisnika.
- 6. Sljedeće, trebamo podesiti način na koji će posjetioci sajta kontaktirati predsjednika, direktora za odnose sa javnošću i direktora proizvodnje. U meniju "Components", izaberite "Contacts" a potom i "Categories".
- 7. Kreirajte novu kategoriju pod nazivom "Preduzeće" i pritisnite "Save".
- 8. Kliknte na dugme "Contacts" a potom pritisnite "New".

9. Kreirajte četiri različita kontakta – po jedan za predsjednika, direktora za odnose sa javnošću, direktora proizvodnje i jedan za vas – webmastera. Uvjerite se da ste ste dodali njihove e-mail adrese i opis pozicije koju zauzimaju u preduzeću. Postavite svakog korisnika unutar kategorije "Corporate" koju ste kreirali ranije, i povežite svaki kontakt sa korisnikom kojeg smo već kreirali.

| 🔶 • 😴 🛞 🏠 [         | http://localhost/joomla15/administrator/index.php?option=com_contact                    |                                        | * 🕨 🖸 1011 Broadway, Denver CO |
|---------------------|-----------------------------------------------------------------------------------------|----------------------------------------|--------------------------------|
| Details             |                                                                                         | Parameters                             |                                |
| Name:               | Mark Smith                                                                              | <ul> <li>Contact Parameters</li> </ul> | •                              |
| Alias:              |                                                                                         | Name                                   | C Hide 🖲 Show                  |
| Published:          | O No O Yes                                                                              | Contact's Position                     | 🗇 Hide 🖲 Show                  |
| Category:           | Corporate                                                                               | E-mail                                 | Hide Show                      |
| Linked to User:     | Mark Smith                                                                              | Street Address                         | C Hide  Show                   |
| Order:              | New items default to the first place. Ordering can be changed after this item is saved. | Town/Suburb                            | 🔘 Hide 🖲 Show                  |
| Access Level:       | Public                                                                                  | State/County                           | 🗇 Hide 🖲 Show                  |
|                     | Special *                                                                               | Postal/Zip Code                        | C Hide  Show                   |
| Information         |                                                                                         | Country                                | 🗇 Hide 🖲 Show                  |
| Contact's Position: | Densident                                                                               | Telephone                              | C Hide 🖲 Show                  |
| F-mail:             | memth@landecanesmait.com                                                                | Mobile Phone Number                    | O Hide  Show                   |
| Street Address:     | 1011 S. Broadvay St.                                                                    | Fax                                    | 🗇 Hide 🖲 Show                  |
|                     | err er eredenal er.                                                                     | Web URL                                | C Hide  Show                   |
|                     |                                                                                         | Miscellaneous<br>Information           | C Hide 🖲 Show                  |
| Town/Suburb:        | Denver                                                                                  | Contact Image                          | C Hide  Show                   |
| State/County:       | Colorado                                                                                | vCard                                  | Hide   Show                    |
| Postal Code/ZIP:    | 80203                                                                                   |                                        |                                |

## Web linkovi

U vašem razgovoru sa predsjednikom, rečeno vam je da predsjednik želi da ima linkove prema ostalim sajtovima koji se bave uređivanjem zemljišta.

- Prvo, idite na <u>http://localhost/joomla15/administrator</u> i prijavite se korisničkim imenom "admin" i lozinkom koju ste odredili tokom instalacije. Ako ste već prijavljeni kao administrator, ne trebate ovo činiti ponovo.
- 2. Iz menija "Components", izaberite "Web Links" a potom i "Categories".
- 3. Pritisnite "New" i kreirajte kategoriju "Landscape Information", a potom pritisnite "Save".
- 4. Kliknite na dugme "Links".
- 5. Kliknite na "New" da bi kreirali novi link. Kreirajte linkove za informacije o uređivanju zemljišta. Pritisnite "Save" da bi sačuvali vaš link. Dodajte još nekoliko linkova u kategoriju "Landscape Information". Web linkovi su stvarčice kao što su:
  - <u>http://www.joomla.org</u>
  - <u>http://www.google.com</u>
  - <u>http://www.joomlamontenegro.com</u>

| S Landscape Smart! - Administration - Mozilla Firefox                                               |             |                                       |                 | l                | - 0 ×                    |
|----------------------------------------------------------------------------------------------------|-------------|---------------------------------------|-----------------|------------------|--------------------------|
| <u>File Edit View History Bookmarks Tools H</u> elp                                                 |             |                                       |                 |                  | 0                        |
| <ul> <li></li></ul>                                                                                 |             | • • •                                 | John Dear       |                  | 9                        |
| 📓 Landscape Smart! - Administration 📮 📄 Deere & Company - Our Company 🗔                             |             |                                       |                 |                  |                          |
| Site         Menus         Content         Components         Extensions         Tools         Help | -           |                                       | 🎙 Preview 🛛 😤 O | V<br><u>\$</u> 1 | ersion 1.5.0<br>O Logout |
| Web Link: [New]                                                                                     |             |                                       | 1<br>Save       | Cancel           | Q<br>Help                |
| Details                                                                                             | Parameters  |                                       |                 |                  |                          |
| Name: John Deere Tractors                                                                           | Target      | Parent Window with Browser Navigation |                 |                  |                          |
| Alias:                                                                                              |             |                                       |                 |                  |                          |
| Published: 🔘 No 🔘 Yes                                                                               | Description |                                       |                 |                  |                          |
| Category: Landscape Information                                                                     |             |                                       |                 |                  |                          |
| URL: http://www.deere.com                                                                           |             |                                       |                 |                  |                          |
| Order: New items default to the first place. Ordering can be changed after<br>this item is saved.   |             |                                       |                 |                  |                          |
|                                                                                                    |             |                                       |                 |                  |                          |
| Done                                                                                                |             |                                       |                 |                  |                          |

## Vijesti drugih izvora

Predsjednik je, takođe, zahtjevao i sekciju u kojoj će se prikazivat vijesti drugih izvora, sa ostalih sajtova koji se bave uređivanjem zemljišta.

- Prvo, idite na <u>http://localhost/joomla15/administrator</u> i prijavite se korisničkim imenom "admin" i lozinkom koju ste odredili tokom instalacije. Ako ste već prijavljeni kao administrator, ne trebate ovo činiti ponovo.
- 2. Iz menija "Components" izaberite "News Feeds" a potom i "Categories".
- 3. Pritisnite "New" i kreirajte kategoriju za "Lanscaping" a potom pritisnite "Save".
- 4. Kliknite na dugme "Feeds".
- 5. Kliknite na "New" za dodavanje novog izvora vijesti. Potražite po Internetu nekoliko RSS izvora koji sadrže informacije o uređivanju zemljišta. Potom, imenujte izvore i dodajte URL RSS izvora u polju "Link". Uvjerite se da se svaki link nalazi u kategoriji "Landscaping" i izaberite broj članaka koji će se prikazivati uz pomoć ovog izvora. Neki primjeri vijesti drugih izvora mogu biti:
  - http://www.joomla.org/index.php?option=com\_id-wp&itemid=105&feed=rss2

| Landscape Smartl - Administratio | n - Mozilla Firefox                                                                     |                |               |
|----------------------------------|-----------------------------------------------------------------------------------------|----------------|---------------|
| 🍋 • 🔿 • 🧭 🛞 🏠                    | marksousseep<br>http://localhost/joomla15/administrator/index.php?option=com_newsfeeds  | 🔹 🕨 💽 🕻 Google | 0             |
| 🔏 Joomla! 🛚                      | andscape Smart!                                                                         |                | Version 1.5.0 |
| Site Menus Content               | Components Extensions Tools Help                                                        | 🍽 Preview 💮 O  | 🛎 1 🧕 Logout  |
| News Feed                        | : [New]                                                                                 | Save Apply     | Cancel Help   |
| Details                          |                                                                                         |                |               |
| Name                             | Consumer News Today: Landscaping                                                        |                |               |
| Alias<br>Published:              | 0 Hz @ Yes                                                                              |                |               |
| Category                         | Landscaping                                                                             |                |               |
| Link                             | http://consumer.einnews.com/rss/news/landscaping                                        |                |               |
| Number of Articles               | 5                                                                                       |                |               |
| Cache Time                       | 3600                                                                                    |                |               |
| Order                            | New items default to the first place. Ordering can be changed after this item is saved. |                |               |
| RTL Feed                         |                                                                                         |                |               |
|                                  |                                                                                         |                |               |
| ane                              |                                                                                         |                |               |

• http://consumer.einnews.com/rss/news/landscaping

6. Kliknite na "Save" kad završite, da bi sačuvali izvor vijesti. Dodajte različite izvore vijesti u kategoriju "Landscaping".

### Meni

Web sajt neće mnogo značiti ako nemate meni koji će pomoći posjetiocima da se kreću kroz različite stranice. Joomla! posjeduje ugrađen sistem za rukovanje menijima. Sistem je izgrađen oko tri vrste informacija – komponenata, modula i ekstenzija. Komponente su glavne informacije u Joomli! i upravljane su menijem. Ako pogledate naslovnu stranu vašeg sajta, tu možete vidjeti samo članke koji su određeni za prikaz na naslovnoj strani. Informacije o kontaktima, web linkovi, vijesti drugih izvora i članci koji nisu određeni za prikaz na naslovnoj strani – ne vide se. Ovo je zbog toga što svaka strana prikazuje u svakom trenutku samo jednu komponentu. Dodajmo komponente koje već imamo konfigurisane za naš web sajt:

- Prvo, idite na <u>http://localhost/joomla15/administrator</u> i prijavite se korisničkim imenom "admin" i lozinkom koju ste odredili tokom instalacije. Ako ste već prijavljeni kao administrator, ne trebate ovo činiti ponovo.
- 2. Iz menija "Menus", izaberite "Main Menu".

#### Home

U meniju već imate podrazumjevani "Home" link, koji omogućava pristup člancima koje ste odredili za prikaz na naslovnoj strani. Možete kliknuti na "Home" da bi uredili mnoge od njegovih podešavanja, uključujući i naziv početne strane, kao i broj članaka koji će se prikazivati.

- 3. Kliknite na "Home" za konfigurisanje početne strane.
- 4. U dijelu "Parameters Basic" postoji čitav niz različitih opcija koje možete podešavati:
  - "# Leading" je broj uvodnih dijelova članka koji će se prikazati na naslovnoj strani, sa linkom "Read more" za pregled cijele sadržine članka. Ovi članci se protežu duž cijele širine okvira za prikaz vijesti.
  - "# Intro" je broj uvodnih dijelova članka koji će se prikazivati na naslovnoj strani, sa linkom "Read more" za pregled cijele sadržine članka. Ovi članci ispunjavanju širinu jedne kolone, ne cijele strane.
  - o "# Columns" je broj kolona u kojima će se članci prikazivati.
  - o "# Links" je broj članka koji će se prikazivati samo kao linkovi na dnu stranice.
- 5. U "Parameters Advanced" dijelu uvjerite se da je omogućena opcija "Show a Feed Link" ("Prikaži link za RSS čitač"). Ovo će učiniti vašu stranicu pristupačnom za RSS čitače.

6. U "Parameters – System" unesite naslov stranice unutar "Page Title" polja. Ovo će se prikazati u zaglavlju Internet preglednika, kao i u zaglavlju stranice dokumenta. Za ovaj web sajt, unesite "Landscape Smart!" da bi zamjenili podrazumjevani tekst "Welcome to the Frontpage!":

| · 🖻 · 🥃 😒<br>🗶 loomic  | B http://localhost/joornla15/administrator/index.php?option=com_menus&menut     Landscape Smart!                           | type= mainmenu&task= edit& | ke 🔹 🕨 🧲 Go            | ogle       |       |           |
|------------------------|----------------------------------------------------------------------------------------------------|----------------------------|------------------------|------------|-------|-----------|
|                        | teat Companyate Establisher Teats Hale                                                                                     |                            | Di Dec                 |            | w.    | orsion 1. |
| e Menus Con            | emt Componenta Extensiona Locia nelp                                                                                       |                            | riev                   | ww 20      | -     | - cojo    |
| Menu It                | iem: [Edit]                                                                                                    |                            | Bave                   | Apply      | Close | Help      |
| Menu Item Type         |                                                                                                    | · Parameters - Basic       |                        |            |       |           |
| Front Page Blo         | Change Type                                                                                                    | # Leading                  | 2                      |            |       |           |
| rionerage bit          | 'y Lajout                                                                                                    | # Intro                    | 5                      |            |       |           |
| The Standard Front Pag | e Blog Layout displays Articles, that have been set as Front Page Articles, in a Blog format.                              | Columns                    | 2                      |            |       |           |
| Menu Item Details      |                                                                                                    | # Links                    | 2                      |            |       |           |
| ID:                    | 1                                                                                                    | · Parameters - Advan       | ced                    |            |       |           |
| Title:                 | Hone                                                                                                    | Category Order             | No. Order by Primary ( | Order Only | -     |           |
| Alias:                 | home                                                                                                    | Primary Order              | Default                |            | 1     |           |
| Link:                  | index.php?option+com_content&view=frontpage                                                                                |                            |                        |            |       |           |
| Display in:            | Main Menu 💌                                                                                                    | Pagination                 | Auto 💌                 |            |       |           |
| Parent Item:           | Top A                                                                                                    | Pagination Results         | C Hide Show            |            |       |           |
|                        |                                                                                                    | Show a Feed Link           | O No 🖲 Yes             |            |       |           |
|                        |                                                                                                    | Parameters - Composition   | onent                  |            |       |           |
|                        |                                                                                                    | · Parameters - System      | n                      |            |       |           |
|                        | -                                                                                                    | Page Title                 | Landscape Smart        |            |       |           |
| Published:             | O Ito B Ver                                                                                                    | Show Page Title            | 🔍 No 🖲 Yes             |            |       |           |
| Order:                 | 1/time)                                                                                                    | Page Class Suffix          |                        |            |       |           |
| Access Level:          | Poplared -                                                                                                    | Menu Image                 | - None Selected -      | •          |       |           |
| On Click, Open in:     | Revent Wordow with Enouver Mangaton     New Window with Enouver Navigation     New Window without Browser Navigation     w | SSL Enabled                | O off @ Ignore (       | D On       |       |           |
|                        |                                                                                                    |                            |                        |            |       |           |

 Kliknite na "Save" da bi završili sa podešavanjem početne strane. Idite na <u>http://localhost/joomla15</u> da bi vidjeli rezultate vaših izmjena:

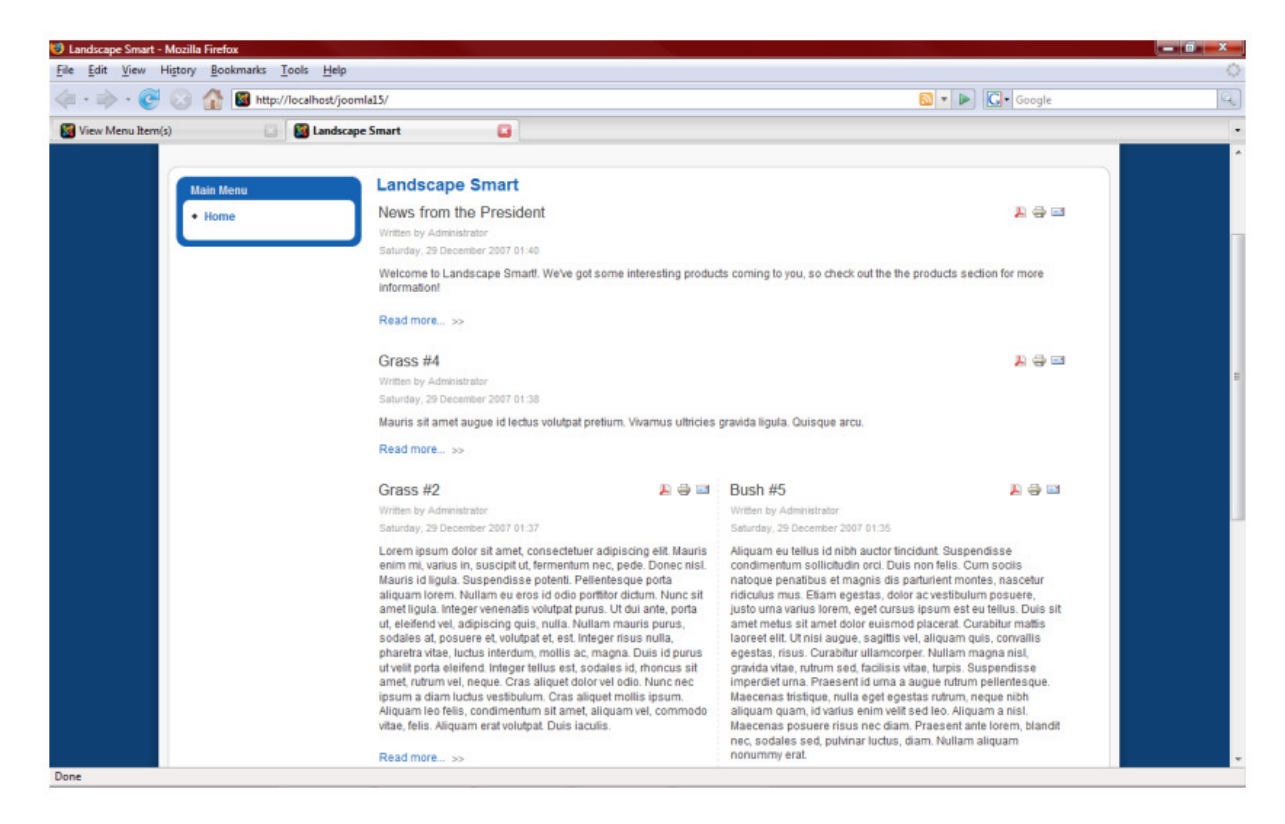

#### Kategorije

Sljedeće, trebamo kreirati linkove za kategorije "Trees", "Bushes", "Grasses" i "President":

1. Iz menija "Menus" izaberite "Main Menu".

2. Kliknite na "New", izaberite "Articles" a ptom i "Category Blog Layout".

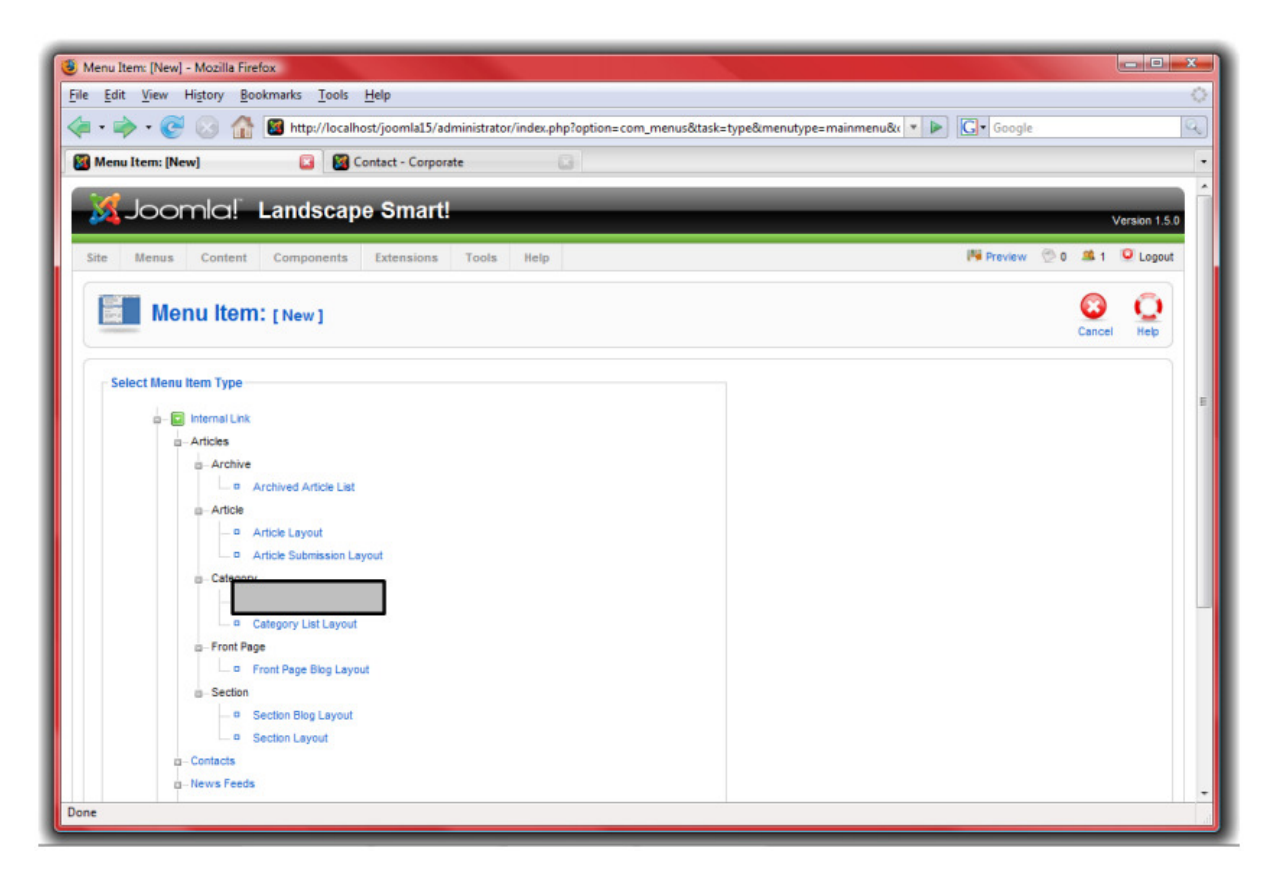

3. U dijelu "Parameters – Basics" izaberite jednu od četiri kategorije koje smo kreirali ranije. Izaberite ime za stavku menija u skladu sa kategorijom. Podesite sličnost linka kao za "Home" stavku, i uvjerite se da ste dodali link izvora u dijelu "Parameters – Advanced". Naslov stranice odredite u dijelu "Parameters – System". Takođe, u dijelu "Parameters – Advanced" možda želite promijeniti i "Primary Order" ("Osnovni poredak") u "Title – Alphabetical" ("Naslovi – Alfabetski"):

| Name Contact                       | Componente Extensione Tools Help                                                                                                    |                       | Version 1                       |
|------------------------------------|----------------------------------------------------------------------------------------------------|-----------------------|---------------------------------|
| Menu Item:                         | [New]                                                                                                    |                       | 😢 🖌 😳 🕻                         |
| Menu Item Type                     |                                                                                                    | = Daramotors Basis    |                                 |
|                                    | Change Type                                                                                                    | Category              | Products/Trees                  |
| Category Blog Layou                | ut                                                                                                    | Description           | Idda      Show                  |
| This layout displays an Article Ca | tegory in Blog format.                                                                                                    | Description Image     | Hide      Show                  |
| Menu Item Details                  |                                                                                                    |                       | C THE C DIDW                    |
| Title: T                           | Trees                                                                                                    | # Leading             | 0                               |
| Alias:                             |                                                                                                    | # Intro               | 5                               |
| Link: p                            | ndex.php?option-com_content&view-category&ayout-b                                                                                                    | Columns               | 1                               |
| Display in:                        | Main Menu 🗶                                                                                                    | # Linka               | 0                               |
| Parent Item:                       | Top                                                                                                    | · Parameters - Advan  | ced                             |
|                                    | Home<br>Contact Us                                                                                                    | Category Order        | No, Order by Primary Order Only |
|                                    |                                                                                                    | Primary Order         | Ttle - Alphabetical             |
|                                    |                                                                                                    |                       |                                 |
|                                    |                                                                                                    | Pagination            | Auto 💌                          |
|                                    | *                                                                                                    | Pagination Results    | 🗇 Hide 🖲 Show                   |
| Published                          | 🗇 No 🖲 Yes                                                                                                    | Show a Feed Link      | 🗇 Hide 🖲 Show                   |
| Order: N                           | lew items default to the last place. Ordering can be changed after this item is saved.                                                                                                    | Parameters - Compo    | onent                           |
| Access Level:                      | Autor Autor | · Parameters - System | 1                               |
| 1                                  | Special *                                                                                                    | Page Title            | Trees                           |
| On Click, Open in:                 | Parent Window with Browser Navigation                                                                                                    | Show Page Title       | 🗇 No 🖲 Yes                      |
| 1                                  | New Window without Browser Navigation                                                                                                    | Page Class Suffix     |                                 |
|                                    | 100                                                                                                    |                       |                                 |
|                                    |                                                                                                    | Menu Image            | - None Selected -               |
|                                    |                                                                                                    |                       |                                 |
|                                    |                                                                                                    | SSL Enabled           | Off 🖲 Ignore 🗢 On               |

4. Kliknite na "Save" i provjerite rezultat:

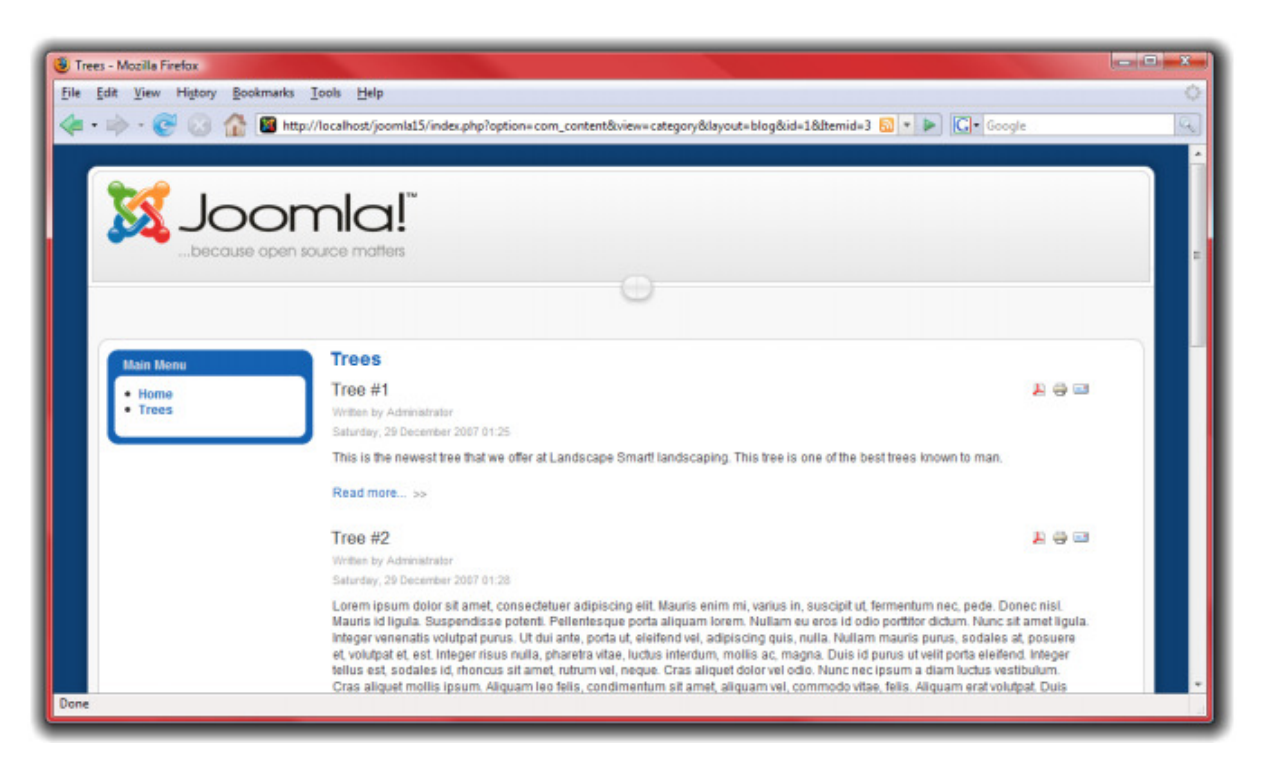

5. Ponovite ove korake za "Bushes", "Grasses" i "President".

#### Kontakti

Sljedeće, trebamo dodati link za stranicu "Contact Us":

1. Iz menija "Menus" izaberite "Main Menu".

2. Izaberite "New", a potom kliknite na "Contacts" a potom i "Contact Category Layout":

| 🛞 Menu Item: (New) - Mozilla Firefox                                                                                           |        |              | x   |
|----------------------------------------------------------------------------------------------------|--------|--------------|-----|
| Eile Edit <u>V</u> iew Higtory Bookmarks <u>T</u> ools <u>H</u> elp                                                            |        |              | 0   |
| 🁍 🔹 🐟 - 💽 🔗 👫 📓 http://localhost/joomla15/administrator/index.php?option=com_menus&task=type&menutype=mainmenu& 🔹 🕨 💽 - Google |        |              | Q   |
|                                                                                                    |        |              |     |
| Joomla! Landscape Smart!                                                                                                    |        | Version 1 E  |     |
|                                                                                                    |        | version 1.5. |     |
| Site Menus Content Components Extensions Tools Help                                                                            | 0 🇯 1  | Cogout       |     |
|                                                                                                    | 0      | -            |     |
| Menu Item: [New]                                                                                                    | •      | 9            |     |
|                                                                                                    | Cancel | і нер        |     |
| - Salact Manu Itam Tuna                                                                                                    |        |              |     |
| зелостивни нен туро                                                                                                    |        |              |     |
| o- 🖸 Internal Link                                                                                                    |        |              |     |
| p-Articles                                                                                                    |        |              |     |
| u-Contacts                                                                                                    |        |              |     |
|                                                                                                    |        |              | E   |
| Standard Contact Layout                                                                                                    |        |              |     |
| a News Feeds                                                                                                    |        |              |     |
| p-Pols                                                                                                    |        |              |     |
| g-Search                                                                                                    |        |              |     |
| g-User                                                                                                    |        |              |     |
| a-Web Links                                                                                                    |        |              |     |
| u-Wrapper                                                                                                    |        |              |     |
| e Edemai Link                                                                                                    |        |              |     |
| D- Separator                                                                                                    |        |              |     |
| u- D Alas                                                                                                    |        |              |     |
|                                                                                                    |        |              |     |
|                                                                                                    |        |              |     |
| Dene                                                                                                    |        |              |     |
| une                                                                                                    |        |              | 1.1 |

3. Dajte stranici naziv "Contact Us" i izaberite "Corporate" za kategoriju. Nema potrebe za RSS link sa ove stranice, pa onemogućite ovu opciju. U dijelu "Parameters – System" uvjerite se da ste naslovili stranicu kao "Contact Us":

| 🕹 Menu Item: [New] - Mozilla Firefox                                                                                                    |                                                 |
|----------------------------------------------------------------------------------------------------|-------------------------------------------------|
| <u>File Edit View History Bookmarks Tools H</u> elp                                                                                                    | 0                                               |
| 👍 🔹 🗼 – 🤡 🚷 📓 http://localhost/joomla15/administrator/index.php?option=com_menus                                                                                                    | itask=edit&type=component&unt[op 💌 🕨 💽 🕻 Google |
| 🎉 Joomla! Landscape Smart!                                                                                                    | Version 1.5.0                                   |
| Site Menus Content Components Extensions Tools Help                                                                                                    | 🍽 Preview 💮 0 🗯 1 🤒 Logout                      |
| Menu Item: [New]                                                                                                    | Save Apply Cancel Heb                           |
| Menu Item Type                                                                                                    | Parameters - Basic                              |
| Contact Category Layout                                                                                                    | pe Select Category Corporate                    |
| Contact Category Layout                                                                                                    | Contact Image - None Selected -                 |
| The Contact Category Layout displays all the published Contacts in a given Category.                                                                                                    | Image Align 💿 Left 🖲 Right                      |
| Menu Item Details                                                                                                    |                                                 |
| Title: Contact Us                                                                                                    | Limit Box 💿 Hide 🗇 Show                         |
| Alias:                                                                                                    | Show a Feed Link 🐻 No 🔘 Yes                     |
| Link: index.php?option=com_contact&view=category                                                                                                    | Parameters - Component                          |
| Display in: Main Menu 💌                                                                                                    |                                                 |
| Menu Item: [New] - Mozila Firefox         File _ Edit _ View _ Higtory _ Bookmarks _ Loois _ Help         Image: Loop _ Content       Entry://localhostr/joomlal5/administrator/index.php?option=com_menus&task=edit&type=component&ut[op * ]> (]* Coogle         Image: Loop _ Content       Content Components _ Extensions _ Tools _ Help                                                                                                    | Page Title Contact Us                           |
| buttern: [New] - Mozilia Firefox   Edit: Yew Higtory Bookmarks: Tools Help   Image: Tool Components: Extensions: Tools Help   Menus: Content: Components: Extensions: Tools Help   Menus: Content: Components: Extensions: Tools Help   Menus: Content: Components: Extensions: Tools Help   Menus: Content: Components: Extensions: Tools Help   Parameters: -Basic   Save: Xood   Contact: Category Layout   The contact: Category Layout displays at the published Contacts in a given Category.   Hermit Item: Tritle: Contact Us   Tatas:   Index (table Details)   Tatas:   Tatas:   Index (table Details)   Tatas:   Tatas:   Index (table Details)   Parameters: -Component:   Parameters: -Component: | Show Page Title O No O Yes                      |
|                                                                                                    | Page Class Suffix                               |
| *                                                                                                    | Menu Image - None Selected -                    |
| Published: O No O Yes                                                                                                    | SSL Enabled Off @ Ignore O On                   |
| Order: New items default to the last place. Ordering can be changed after this item is saved                                                                                                    |                                                 |
| Access Level: Public A                                                                                                    |                                                 |
| Jone                                                                                                    |                                                 |

4. Kliknite na "Save" i provjerite rezultate:

| 😉 Contact - Corporate - Mozilla Fi | refox                                                        |                                                                              |                              |              |             | - • × |
|------------------------------------|--------------------------------------------------------------|------------------------------------------------------------------------------|------------------------------|--------------|-------------|-------|
| <u>File Edit View History Boo</u>  | okmarks <u>T</u> ools <u>H</u> elp                           |                                                                              |                              |              |             | 0     |
| 🗢 - 🎯 😣 🏠                          | Mttp://localhost/joomla15/ind                                | ex.php?option=com_contact&vie                                                | ew=category&catid=5&ltemid=2 | -            | G• Google   | 9     |
| 1 View Menu Item(s)                | 🔄 📓 Contact - Corpora                                        | te 🖸                                                                         |                              |              |             |       |
|                                    |                                                              |                                                                              |                              |              |             |       |
| Main Menu<br>• Home                | copen source matters                                         | Corporate                                                                    | Phone                        | Mobile Phone | Fax         |       |
| • Contact Us                       | 1 Kevin Hayne<br>2 Mark Smith<br>3 Lisa Jones<br>4 Aaron Lee | Webmaster<br>President<br>Public Relations Director<br>Product Manager/Sales | « Start Prev 1 Next End »    | Number       | Page 1 of 1 | -     |

#### 27

#### Web linkovi

Naša naredna komponeta je "Web links":

- 1. Iz menija "Menus" izaberite "Main Menu".
- 2. Kliknite na "New", izaberite "Web Links" a potom "Category List Layout":

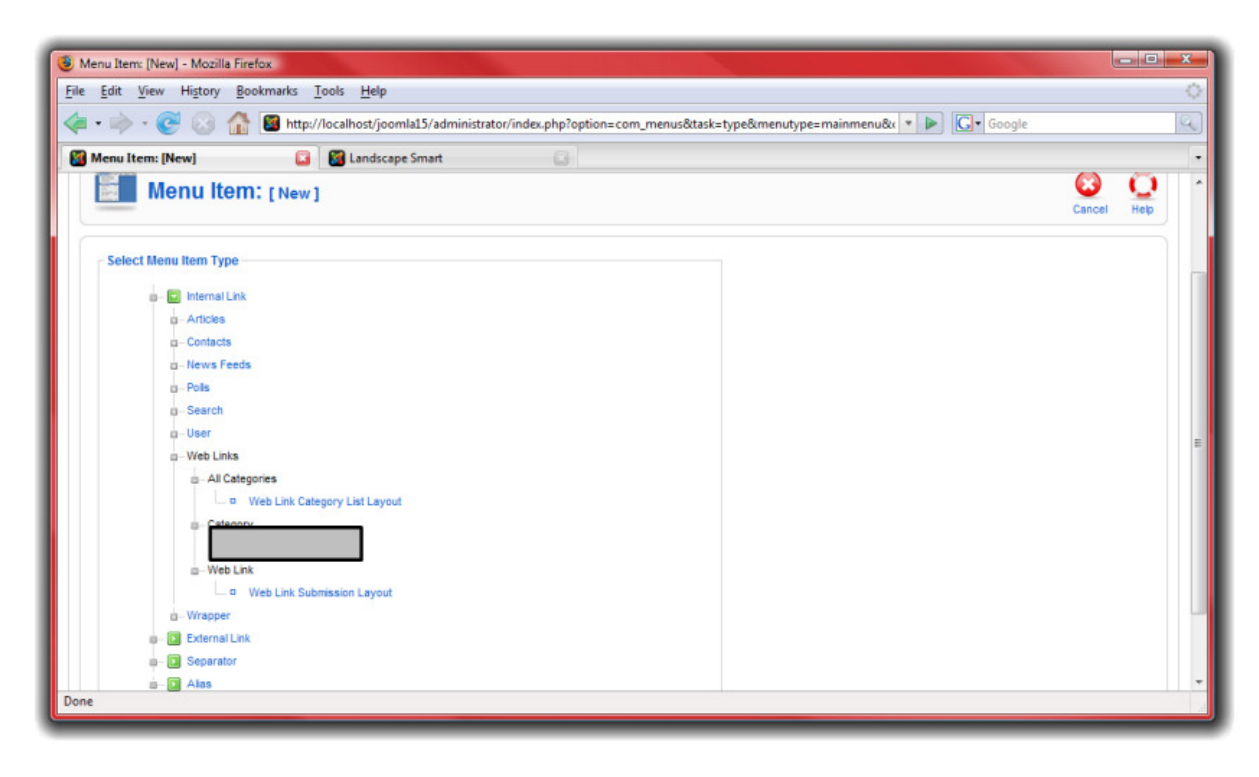

 Dajte stranici naziv "Web Links" i izaberite kategoriju "Landscape Information". Nema potrebe za RSS link sa ove stranice, pa onemogućite ovu opciju. U dijelu "Parameters – System" uvjerite se da ste naslovili stranicu kao "Web Links":

| Menu Item: [New] - Mozilla Firefox                                                            |                              |                            |
|-----------------------------------------------------------------------------------------------|------------------------------|----------------------------|
| le <u>E</u> dit <u>V</u> iew History <u>B</u> ookmarks <u>T</u> ools <u>H</u> elp             |                              |                            |
| 🍃 • 🧼 • 🧭 🛞 🏠 📓 http://localhost/joomla15/administrator/index.php?option=com_menus&task=e     | dit&type=component&url[o     | pr • D G• Google           |
| 🎉 Joomla! Landscape Smart!                                                                    | _                            | Version 1.5.0              |
| Site Menus Content Components Extensions Tools Help                                           |                              | 🏴 Preview 💮 0 🚨 1 🧕 Logout |
| Menu Item: [New]                                                                              |                              | Save Apply Cancel Heb      |
| Menu Item Type                                                                                | Parameters - Basic           |                            |
| Category List Layout                                                                          | Category<br>Show a Feed Link | Landscape Information      |
| This layout shows a list of all the Web Links within a particular Category.                   | Parameters - Comp            | onent                      |
| Menu Item Details                                                                             | · Parameters - System        | n                          |
| Title: Web Links                                                                              | Page Title                   | Web Links                  |
| Alias:                                                                                        | Show the Page Title          |                            |
| Link: index.php?option=com_weblinks&view=category                                             | Page Class Suffix            |                            |
| Display in: Main Menu                                                                         | _                            |                            |
| Parent Item: Top A<br>Home                                                                    | Menu Image                   | - None Selected -          |
| Trees<br>Trees<br>President<br>Contact Us                                                     | SSL Enabled                  | ◯ Off ◉ Ignore ◯ On        |
| Published: O No O Yes                                                                         |                              |                            |
| Order: New items default to the last place. Ordering can be changed after this item is saved. |                              |                            |
| ne                                                                                            |                              |                            |

4. Kliknite na "Save" i provjerite rezultate:

| Undscape Information - Web Links -                                                                                                    | Mozilla Firefox                                   |                                                 | and the second second           | - • ×      |
|----------------------------------------------------------------------------------------------------|---------------------------------------------------|-------------------------------------------------|---------------------------------|------------|
| <u>File Edit View History Bookmar</u>                                                                                                    | s <u>T</u> ools <u>H</u> elp                      |                                                 |                                 | 0          |
| 🤙 • 🗼 • 🎯 🐼 🏠 📓                                                                                                    | ttp://localhost/joomla15/index.php?option=com_web | blinks&view=category&id=6&ltemid=8              | 🔹 🕨 💽 🕻 Google                  | 9          |
| 🔯 View Menu Item(s)                                                                                                    | 🔄 📓 Landscape Information - Web Links 🔛           |                                                 |                                 | -          |
| Main Menu<br>because ope<br>because ope<br> | Image: Start Prev 1 Next End                      | Display # 20 •<br>Hits<br>0<br>0<br>Page 1 of 1 |                                 |            |
|                                                                                                    |                                                   |                                                 | Powered by Joomlal, valid XHTML | L and CSS. |
| Done                                                                                                    |                                                   |                                                 |                                 |            |

## Vijesti drugih izvora

Naredna stavka koju trebamo dodati u meni je "News Feeds":

1. Iz menija "Menus" izaberite "Main Menu".

2. Kliknite na "New", izaberite "News Feeds" a potom i "Category Layout":

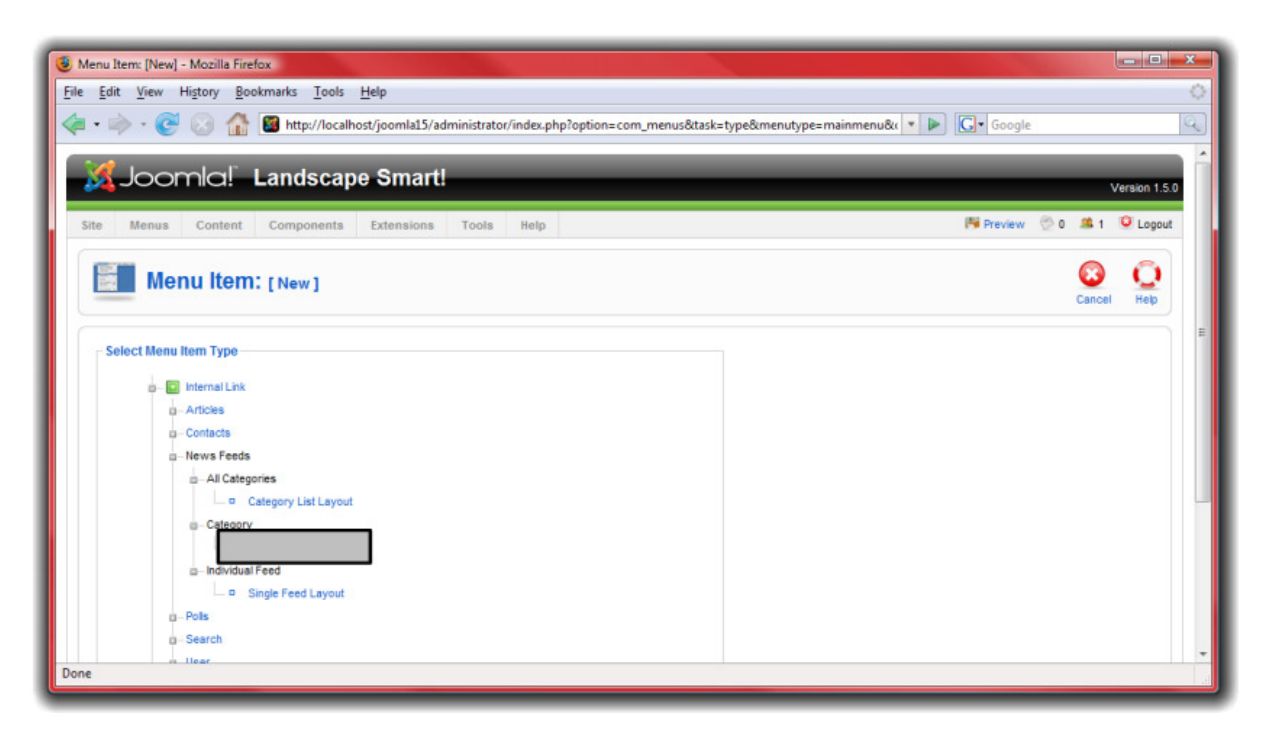

3. Naslovite stranicu "Landscaping Feeds" i izaberite kategoriju "Landscaping". U dijelu "Parameters – System" uvjerite se da ste naslovili stranicu "Landscaping Feeds":

| Joomla!                                       | Landscape Smart!                             |                          | Version                |
|-----------------------------------------------|----------------------------------------------|--------------------------|------------------------|
| e Menus Content                               | Components Extensions Tools Help             |                          | 🍽 Preview 💮 0 🚨 1 🤨 Lo |
| Menu Item                                     | 1: [New]                                     |                          | Save Apply Cancel He   |
| Menu Item Type                                |                                              | · Parameters - Basic     |                        |
| Category Lavout                               | Change Type                                  | Category                 | Landscaping            |
| Category Layout                               |                                              | Show Limit Box           | C Hide  Show           |
| This layout shows a list of Ne                | ws Feeds in a Category.                      | Parameters - Composition | onent                  |
| Menu Item Details                             |                                              | · Parameters - System    | n                      |
| Title                                         | Landscaping Feeds                            | Page Title               | Landscaping Feeds      |
| Alias                                         | 1                                            | Show the Page Title      | 🔘 No 🖲 Yes             |
| Link                                          | index.php?option=com_newsfeeds&view=category | Page Class Suffix        |                        |
| Display in                                    | : Main Menu 💌                                |                          |                        |
| Parent Item                                   | : Top *                                      | Menu Image               | - None Selected -      |
| Home<br>Trees<br>Buahes<br>Trees<br>President | Trees<br>Buahes<br>Troes<br>President        | SSL Enabled              | 🔿 Off 🖲 Ignore 🔿 On    |
|                                               | Trees<br>President                           | SSL Enabled              | 🔍 Off 🖲 Ignore 🔘 On    |

4. Kliknite na "Save" i provjerite rezultat:

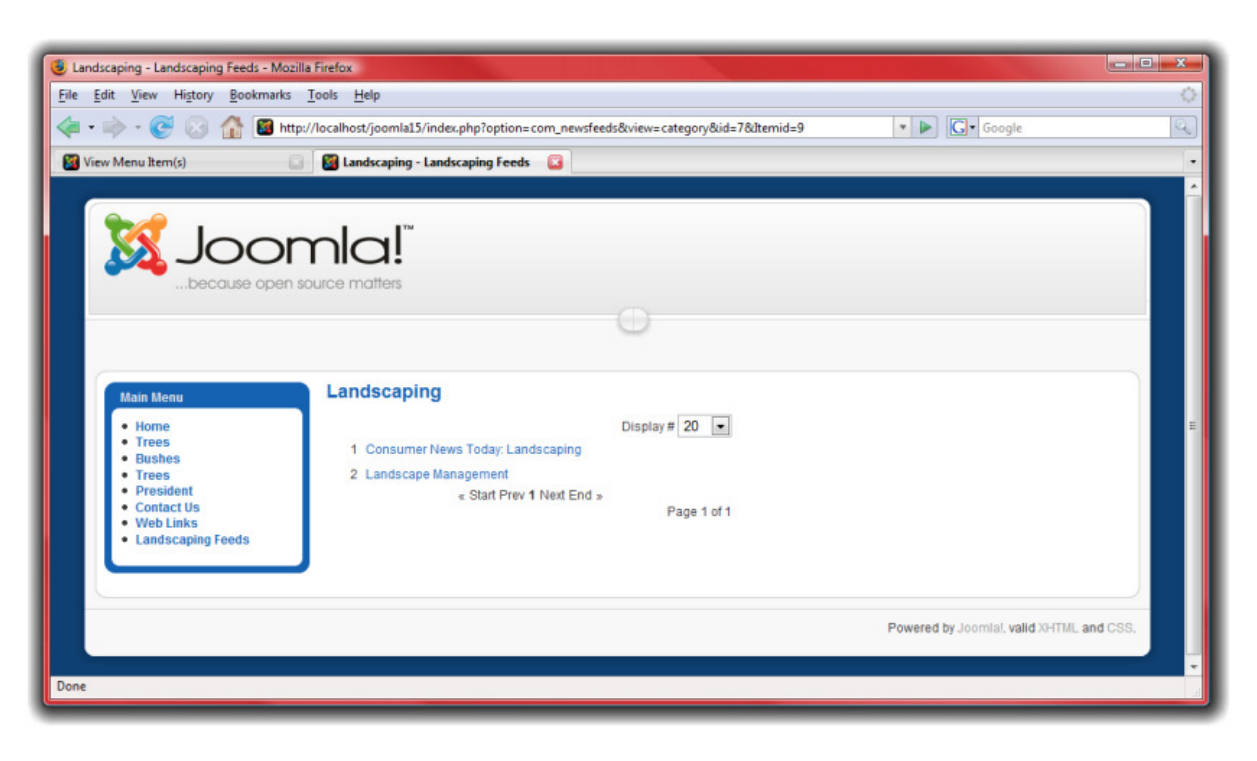

#### Pretraga

Posljednja stavka u meniju koju trebamo kreirati je stranica za pretragu – "Search":

- 1. Iz menija "Menus" izaberite "Main Menu".
- 2. Kliknite na "New", izaberite "Search" a potom "Search":

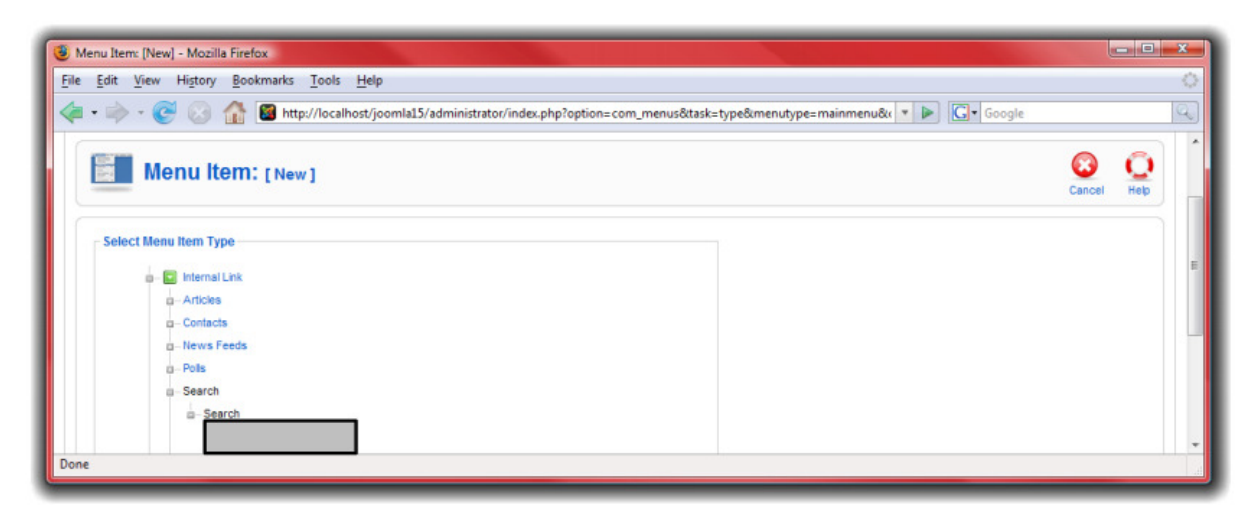

3. Naslovite stranicu kao "Search". U dijelu "Parameters – System" uvjerite se da ste stranicu naslovili "Search":

| Menu Item: [New] - Mozilla Firefox<br>e Edit View Higtory Bookmarks Iools Help |         |                          |                     |           | <u>ر هار می</u> |
|--------------------------------------------------------------------------------|---------|--------------------------|---------------------|-----------|-----------------|
| I I I I I I I I I I I I I I I I I I I                                          | ktask=e | dit&type=component&url[o | p 🔻 🕨 🚺 Google      |           |                 |
| Menu Item: [New]                                                               |         |                          | Save App            | ly Cancel | Q<br>Help       |
| Menu Item Type                                                                 |         | Parameters - Basic       |                     |           |                 |
| Search Change T                                                                | pe      | Parameters - Comp        | onent               |           |                 |
|                                                                                |         | · Parameters - System    | n                   |           |                 |
| The standard Search layout displays the Search Form and result.                |         | Page Title               | Search              |           |                 |
| - Menu Item Details                                                            |         | Show the Page Title      | 🔘 No 🖲 Yes          |           |                 |
| Title: Search                                                                  |         | Page Class Suffix        |                     |           |                 |
| Alias:                                                                         |         |                          |                     |           | 1               |
| Link: index.php?option=com_search&view=search                                  |         | Menu Image               | None Selected -     |           |                 |
| Display in: Main Menu 💌                                                        |         |                          | -                   |           |                 |
| Parent Item: Top                                                               |         | SSL Enabled              | 💿 Off 🖲 ignore 💿 On |           |                 |
| lone land                                                                      |         |                          |                     |           |                 |

4. Kliknite na "Save" i provjerite rezultate:

| File git Yeev Higtory Bookmarks Tools Hep                                                                                                    | 😉 Search - Mozilla Firefox                                                                                                    |                                                                                                    |                                                                             |                | ×           |
|----------------------------------------------------------------------------------------------------|----------------------------------------------------------------------------------------------------|----------------------------------------------------------------------------------------------------|-----------------------------------------------------------------------------|----------------|-------------|
| <ul> <li>Interv/localhost/joomlal5/index.php?option=com_search&amp;bitew=search&amp;bitewid=10</li> <li>Interv/localhost/joomlal5/index.php?option=com_search&amp;bitewid=10</li> <li>Interv/localhost/joomlal5/index.php?option=com_search</li> <li>Interv/localhost/joomlal5/index.php?option=com_search</li> <li>Interv/localhost/joomlal5/index.php?option=com_search</li> <li>Interv/localhost/joomlal5/index.php?option=com_search</li> <li>Interv/localhost/joomlal5/index.php?option=com_search</li> <li>Interv/localhost/joomlal5/index.php?option=com_search</li> <li>Interv/localhost/joomlal5/index.php?option=com_search</li> <li>Interv/localhost/joomlal5/index.php?option=com_search</li> <li>Interv/localhost/joomlal5/index.php?option=com_search</li> <li>Interv/localhost/joomlal5/index.php?option=com_search</li> <li>Interv/localhost/joomlal5/index.php?option=com_search</li> <li< th=""><th><u>File Edit View History Bookmark</u></th><th>s <u>T</u>ools <u>H</u>elp</th><th></th><th></th><th>0</th></li<></ul> | <u>File Edit View History Bookmark</u>                                                                                                    | s <u>T</u> ools <u>H</u> elp                                                                                                   |                                                                             |                | 0           |
| View Menu hem(s) Search Searchbecause open source matters           Mam Menu        because open source matters           Num Menu        because open source matters           Name        because open source matters           Name        because open source matters           Search        because open source matters                                                                                                    | 🔷 • 🗼 • 💽 😣 🏠 🗃                                                                                                    | ttp://localhost/joomla15/ind                                                                                                   | ex.php?option=com_search&view=search&Itemid=10                              | 🔹 🕨 💽 🕻 Google | Q           |
| Image: Second Second Secon                                                                                                    | 🚰 View Menu Item(s)                                                                                                    | Search                                                                                                    |                                                                             |                |             |
|                                                                                                    | <b>Main Menu</b><br><b>Main Menu</b><br><b>Main</b> | Search<br>Search Keyword<br>All words Ar<br>Ordering: Newest f<br>Search Conly: Aff<br>Search Keyword<br>Total 0 results found | y words Exact Phrase<br>inst<br>cles Web Links Contacts Categories Sections | s 💽 News Feeds | e<br>d CSS. |

### Moduli

Sljedeća vrsta sadržaja u Joomli! su moduli. Moduli su sekcije koje leže u unaprijed definisanim poljima na svakoj strani, oko glavnog sadržaja. Ova polja mogu biti stvari kao što su "left", "right" ili "footer". Meni prikazan na naslovnoj strani je jedan primjer modula. Za ovaj sajt, dodaćemo nekoliko korisnih modula.

- Prvo, idite na <u>http://localhost/joomla15/administrator</u> i prijavite se korisničkim imenom "admin" i lozinkom koju ste odredili tokom instalacije. Ako ste već prijavljeni kao administrator, ne trebate ovo činiti ponovo.
- 2. Iz menija "Extensions" izaberite "Module Manager".

#### Sindikacija

Ovo je stranica za upravljanje modulima. Ovdje možete odrediti koji će se moduli prikazivati na svakoj stranici sajta. Prvo, dodajmo modul za prikazivanje RSS vijesti koje smo kreirali za naslovnu stranu:

3. Kliknte na "New", a potom izaberite "Syndicate" i kliknite "Next":

| 3 Landscape Smartl - Administration - Mozilla Firefox        | a second second second second second | A CONTRACTOR | 6      | - 0       | x  |
|--------------------------------------------------------------|--------------------------------------|--------------|--------|-----------|----|
| <u>Eile Edit View History Bookmarks T</u> ools <u>H</u> elp  |                                      |              |        |           | 0  |
| < • 🗼 • 🧭 🕜 🏠 📓 http://localhost/joomla15/administrator/inde | ex.php?option=com_modules            | 🔹 🕨 💽 Google |        |           | Q) |
| Module: [New]                                                |                                      | Next         | Cancel | Q<br>Help | *  |
| <u>Site</u> Administrator                                    |                                      |              |        |           |    |
| 1                                                            | Modules                              |              |        |           |    |
| C Archived Content                                           | © Banner                             |              |        |           |    |
| Breadcrumbs                                                  | Custom HTML                          |              |        |           |    |
| Feed Display                                                 | © Footer                             |              |        |           |    |
| C Latest News                                                | C Login                              |              |        |           | =  |
| Menu                                                         | Most Read Content                    |              |        |           |    |
| © Newsflash                                                  | C Poll                               |              |        |           |    |
| © Random Image                                               | C Related Articles                   |              |        |           |    |
| © Search                                                     | C Sections                           |              |        |           |    |
| Statistics                                                   |                                      |              |        |           |    |
| O Who's Online                                               | O Wrapper                            |              |        |           |    |
| Done                                                         |                                      |              |        |           | •  |

4. Ukucajte ime za polje za sindikaciju. Izaberite poziciju za prikazivanje vašeg modula, uobičajeno "left" ili "right". Za ovaj modul, podrazumjevani šablon ima posebnu "syndicate" poziciju. Ove pozicije su već definisane u šablonu. U dijelu "Menu Assigments" izaberite "Select Menu Item(s) from the List", u namjeri da odredite na kojim stranicama će se prikazivati modul za sindikaciju:

| Landscape Smart! - Administration - Mozilla Firefox<br>File Edit View History Bookmarks Tools Help                  |                                       |           |             |       | ŀ             | - 0       | × |
|----------------------------------------------------------------------------------------------------|---------------------------------------|-----------|-------------|-------|---------------|-----------|---|
| < • 🔿 • 🞯 💿 🏠 📓 http://localhost/joomla15/administrator/index.php                                                   |                                       |           | • 🕨 💽 • Goo | gle   |               |           | 9 |
| Module: [Edit]                                                                                                    |                                       |           | Save        | Apply | (3)<br>Cancel | O<br>Help |   |
| Details                                                                                                    | Parameters                            |           |             |       |               |           |   |
| Module Type: mod_syndicate                                                                                          | <ul> <li>Module Parameters</li> </ul> |           |             |       |               |           |   |
| Title: RSS                                                                                                    | Caching                               | Never 💌   |             |       |               |           |   |
| Show Title: 🔘 No 🖲 Yes                                                                                              |                                       |           |             |       |               |           |   |
| Enabled: 🔘 No 🖲 Yes                                                                                                 | Text                                  | RSS Feed  |             |       |               |           |   |
| Position: syndicate                                                                                                 | Format                                | RSS 2.0 💌 |             |       |               |           |   |
| Order: 0::Main Menu 💌                                                                                               | Module Class Suffix                   |           |             |       |               |           |   |
| Access Level: Public A<br>Registered<br>Special *                                                                   |                                       |           |             |       |               |           |   |
| ID: 0                                                                                                    |                                       |           |             |       |               |           |   |
| Description: Smart Syndication Module that creates a Syndicated Feed for the<br>page where the Module is displayed. |                                       |           |             |       |               |           |   |
| Menu Assignment                                                                                                    |                                       |           |             |       |               |           |   |
| Menus: AI None Select Menu Item(s) from the List                                                                    |                                       |           |             |       |               |           |   |
| Menu Selection:<br>Home<br>Trees<br>Buhas<br>Trees<br>Phendent                                                      |                                       |           |             |       |               |           |   |
| Web Links<br>Landscaping Feeds                                                                                      |                                       |           |             |       |               |           |   |
| Done                                                                                                    |                                       |           |             |       |               |           |   |

5. Kliknite na "Save" i provjerite rezultate:

| Landscape Smart - Mozilla Firefox                              |                                                                                                    |                                                                                                    |                                                                                                    |                                                                                                    |
|----------------------------------------------------------------|----------------------------------------------------------------------------------------------------|----------------------------------------------------------------------------------------------------|----------------------------------------------------------------------------------------------------|----------------------------------------------------------------------------------------------------|
| ile <u>E</u> dit <u>V</u> iew Hi <u>s</u> tory <u>B</u> ookmar | ks <u>T</u> ools <u>H</u> elp                                                                                                    |                                                                                                    |                                                                                                    | (                                                                                                    |
| 🍬 • 🧼 • 🎯 🐼 🏠 🗃                                                | http://localhost/joomla15/                                                                                                    |                                                                                                    | 🔊 🔹 🕨 🔽 Google                                                                                                    | Q                                                                                                    |
| 🔀 Landscape Smart! - Administration                            | 🔄 📓 Landscape Smart 🛛 🚨                                                                                                    |                                                                                                    |                                                                                                    |                                                                                                    |
|                                                                | Read more >>                                                                                                    | Indiculus m<br>indiculus m<br>indiculus m | ridiculus mus. Etiam egestas, dolor ac vestibulum posuere,<br>justo urna varius lorem, eget cursus ipsum est eu tellus. Duis sit<br>amet matus eit amet dolor euismod placerat. Curabitur mattis |                                                                                                    |
|                                                                | Tree #1                                                                                                    | 📙 😓 🖬                                                                                                    | laoreet elit. Ut nisi augue, sagittis vel, aliquam quis, convallis                                                                                                    | Iere,<br>1. Duis sit<br>mattis<br>vallis<br>Isl,<br>isse<br>lesque,<br>ibh<br>isl,<br>n, blandit<br>n |
|                                                                | Written by Administrator                                                                                                    |                                                                                                    | egestas, risus. Curabitur ullamcorper. Nullam magna nisi,<br>gravida vitae, putrum sed, facilizis vitae, humis, Suspendiese                                                                      |                                                                                                    |
|                                                                | Saturday, 29 December 2007 01:25                                                                                                    |                                                                                                    | imperdiet urna. Praesent id urna a augue rutrum pellentesque.                                                                                                    |                                                                                                    |
|                                                                | This is the newest tree that we offer at Land<br>landscaping. This tree is one of the best tre                                                                                                    | iscape Smartl<br>es known to man.                                                                                                    | Maecenas tristique, nulla eget egestas rutrum, neque nibh<br>aliquam quam, id varius enim velit sed leo. Aliquam a nisl.<br>Maecenas posuere risus nec diam. Praesent ante lorem, blandit        |                                                                                                    |
|                                                                | xmarks Tools Help<br>trinarks Tools Help<br>tion Calhost/joomla15/<br>tion Calhost/joomla15/<br>Read more >><br>Tree #1<br>Writen by Administrator<br>Saturday, 29 December 2007 01:25<br>This is the newest tree that we offer at La<br>landscaping. This tree is one of the best<br>Read more >> |                                                                                                    | nec, sodales sed, pulvinar luctus, diam. Nullam aliquam<br>nonummy erat.                                                                                                    |                                                                                                    |
|                                                                |                                                                                                    |                                                                                                    | Read more >>                                                                                                    |                                                                                                    |
|                                                                |                                                                                                    |                                                                                                    |                                                                                                    |                                                                                                    |
|                                                                |                                                                                                    |                                                                                                    | Powered by located uplid VLTUL on                                                                                                    | 4.000                                                                                                 |
|                                                                |                                                                                                    |                                                                                                    | Powered by boomial, valid Annue, an                                                                                                    | <b>u</b> 035.                                                                                         |
|                                                                |                                                                                                    |                                                                                                    |                                                                                                    |                                                                                                    |
| one                                                            |                                                                                                    |                                                                                                    |                                                                                                    |                                                                                                    |

#### Login

Sjajno! Sada, dodajmo polje za prijavu na sajt, tako da korisnici koje smo ranije kreirali mogu na lak način pristupiti sajtu.

- 1. Iz menija "Extensions" izaberite "Module Manager."
- 2. Kliknite na "New" a potom izaberite "Login" i kliknite na "Next":

| zon zich ingerij governins zons riep | dministrator/index.nbn?ontion-com.module |                                                                                          | - Google |        |      |
|--------------------------------------|------------------------------------------|------------------------------------------------------------------------------------------|----------|--------|------|
|                                      | animistrator/ modes.phptopuon=com_module |                                                                                          | al ouge  |        |      |
|                                      |                                          |                                                                                          | 0        | 0      | 0    |
| inorano, [.ica]                      |                                          |                                                                                          | Next     | Cancel | Help |
| Site Administrator                   |                                          |                                                                                          |          |        |      |
|                                      | Hedden                                   |                                                                                          |          |        |      |
|                                      | Modules                                  |                                                                                          |          |        | _    |
| Archived content                     | Banner                                   |                                                                                          |          |        |      |
| C Breadcrumbs                        | Custon Custon                            | HTML                                                                                     |          |        |      |
| C Feed Display                       | © Footer                                 |                                                                                          |          |        |      |
| C Latest News                        |                                          |                                                                                          |          |        |      |
| Menu                                 | O Most R                                 | Login                                                                                    |          |        |      |
| Newsflash                            | O Poll                                   | This Module displays a username and<br>password Login form. It also displays a           |          |        |      |
| C Random Image                       | C Related                                | link to retrieve a forgotten password. If<br>User registration is enabled, (refer to the |          |        |      |
| Search                               | C Section                                | Global Configuration settings), then<br>a another link will be shown to invite Users     |          |        |      |
| C Statistics                         | Syndic                                   | to sen-register.                                                                         |          |        |      |
| O Who's Online                       | O Wrapp                                  | ar .                                                                                     |          |        |      |

3. Konfigurišite ovaj modul dajući mu ime "Login" i izabirajući poziciju "left". Ovim ćete modul prikazati neposredno ispod glavnog menija. Ne želimo da se ovaj modul pojavljuje na svim stranicama, tako da nema potrebe za mijenjanjem sljedećih podešavanja:

| <u>t</u> ait <u>v</u> iew History <u>B</u> ool | rmarks <u>1</u> 001s <u>H</u> elp<br>Mttp://localhost/joomla15/administrator/index.php?option=co                                                                                                    | om_modules&task=edit&modu             | ile=mod_login&cr 💌 🕨 | G• Goo    | gle   |        |           |
|------------------------------------------------|----------------------------------------------------------------------------------------------------|---------------------------------------|----------------------|-----------|-------|--------|-----------|
| 📥 Module: [Ed                                  | lit ]                                                                                                    |                                       |                      | 1<br>Save | Apply | Cancel | Q<br>Help |
| Details                                        |                                                                                                    | Parameters                            |                      |           |       |        |           |
| Module Type:                                   | mod_login                                                                                                    | <ul> <li>Module Parameters</li> </ul> |                      |           |       |        |           |
| Title:                                         | Login                                                                                                    | Caching                               | Never 💌              |           |       |        |           |
| Show Title:                                    | No 🖲 Yes                                                                                                    |                                       |                      |           |       |        | _         |
| Enabled:                                       | No @ Yes                                                                                                    | Module Class Suffix                   |                      |           |       |        |           |
| Position:                                      | left 💌                                                                                                    |                                       |                      |           |       |        |           |
| Order:                                         | 0::Main Menu 💌                                                                                                    | Dre text                              |                      |           |       |        |           |
| Access Level:                                  | Public A<br>Registered<br>Special V                                                                                                    | PT0-36A                               |                      |           |       |        |           |
| ID:                                            | 0                                                                                                    |                                       |                      |           |       |        |           |
| Description:                                   | This Module displays a username and password Login form. It also<br>displays a link to retrieve a forgothen password. If User registration<br>is enabled, (refer to the Global Configuration settings), then another<br>link will be shown to invite Users to setT-register. | Post-text                             |                      |           |       |        |           |
|                                                |                                                                                                    |                                       |                      |           |       |        |           |

4. Kliknite na "Save" i provjerite rezultate:

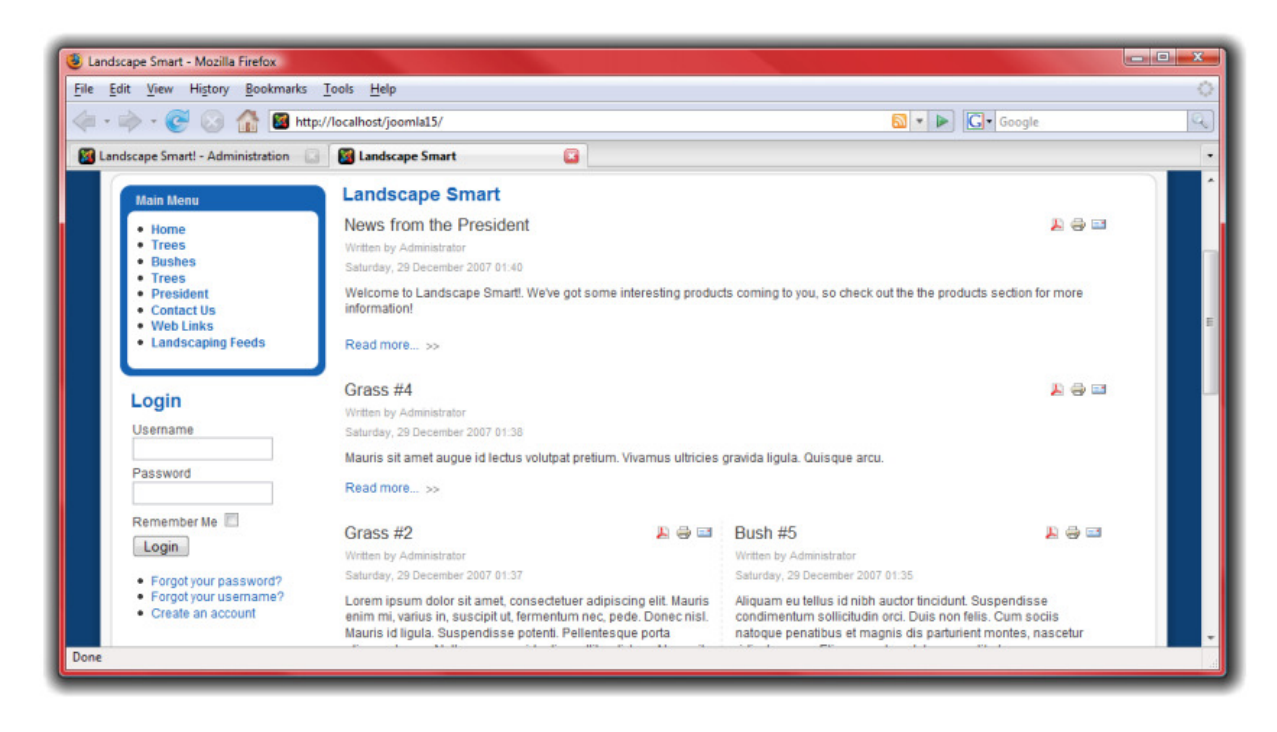

#### Newsflash (Blic vijesti)

Za naredni modul, dodajmo "Newsflash". Ovaj modul prikazuje članke po slučajnom izboru iz određene kategorije. Za ovaj primjer, "Newsflash" modul će prikazivati članke iz sekcije "President":

- 1. Iz menija "Extensions" izaberite "Module Manager".
- 2. Kliknite na "New" a potom izaberite "Newsflash" i kliknite na "Next":

| <u>E</u> dit <u>V</u> iew Hi <u>s</u> tory <u>B</u> ookmarks <u>T</u> ools <u>H</u> elp       |                                 |                |           |
|-----------------------------------------------------------------------------------------------|---------------------------------|----------------|-----------|
| 🔸 🗼 👻 📀 🏠 📓 http://localhost/joomla15/administrate                                            | or/index.php?option=com_modules | 🔹 🕨 💽 • Google |           |
| andscape Smart! - Administration 📮 🏾 🍘 Landscape Smart                                        | G                               |                |           |
| Module: [New]                                                                                 |                                 | Next Cancel    | C<br>Help |
| <u>Site</u> Administrator                                                                     |                                 |                |           |
|                                                                                               | Modules                         |                |           |
| C Archived Content                                                                            | le Banner                       |                |           |
| Breadcrumbs                                                                                   | Custom HTML                     |                |           |
| C Feed Display                                                                                | © Footer                        |                |           |
| C Latest News                                                                                 | © Login                         |                |           |
| C Menu                                                                                        | C Most Read Content             |                |           |
|                                                                                               | O Poll                          |                |           |
| Random Newsflash                                                                              | C Related Articles              |                |           |
| Search one of the published Articles from a                                                   | © Sections                      |                |           |
| Category upon each page refresh. It may     Statistic     also display multiple Articles in a | C Syndicate                     |                |           |
| Who's Online                                                                                  | Wrapper                         |                |           |

3. Naslovite modul sa "Latest News" i izaberite "Top" poziciju, u namjeri da se sadržaj ovog modula prikazuje pored logoa. Izaberite kategoriju "President" za prikaz naslova iz te kategorije. Napravite naslove tako da predstavljaju linkove kako bi posjetioci sajta mogli doći do punog sadržaja članaka: kliknite na naslov i u "Article Title" izaberite "yes" da bi prikazali naslov članka:

| → · ⓒ ⊗ ☆     | http://localhost/joomla15/administrator/index.php?optic                                                                                                    | on=com_modules&task=edit&mod | ıle=mod_newsflasl 🔻 🕨         | G• Goo    | gle   |        |           |
|---------------|----------------------------------------------------------------------------------------------------|------------------------------|-------------------------------|-----------|-------|--------|-----------|
| Module: [E    | dit ]                                                                                                    |                              |                               | 1<br>Save | Apply | Cancel | C<br>Help |
| Details       |                                                                                                    | Parameters                   |                               |           |       |        |           |
| Module Type:  | mod_newsflash/                                                                                                    | Module Parameters            |                               |           |       |        |           |
| Title:        | Latest News                                                                                                    | Category                     | Corporate/President           |           |       |        |           |
| Show Title:   | No 🖲 Yes                                                                                                    | Layout                       | Randomly choose one at a time |           |       |        |           |
| Enabled:      | No Ves                                                                                                    | Show Images                  | O Yes 🖲 No                    |           |       |        |           |
| Position:     | top                                                                                                    | Title Linkable               | Yes                           |           |       |        |           |
| Order:        | 0::Main Menu 💌                                                                                                    | Read moreLink                | Hide O Show                   |           |       |        |           |
| Access Level: | Public 🔺                                                                                                    | Article Title                | Yes 💌                         |           |       |        |           |
|               | Registered<br>Special **                                                                                                    | # of Articles                |                               |           |       |        |           |
| ID:           | 0                                                                                                    | Module Class Suffix          |                               |           |       |        |           |
| Description:  | The Newsflash Module randomly selects one of the published<br>Articles from a Category upon each page refresh. It may also<br>display multiple Articles in a horizontal or vertical conflouration. | Advanced Parameter           | ors                           |           |       |        |           |

4. Kliknite na "Save" i provjerite rezultate:

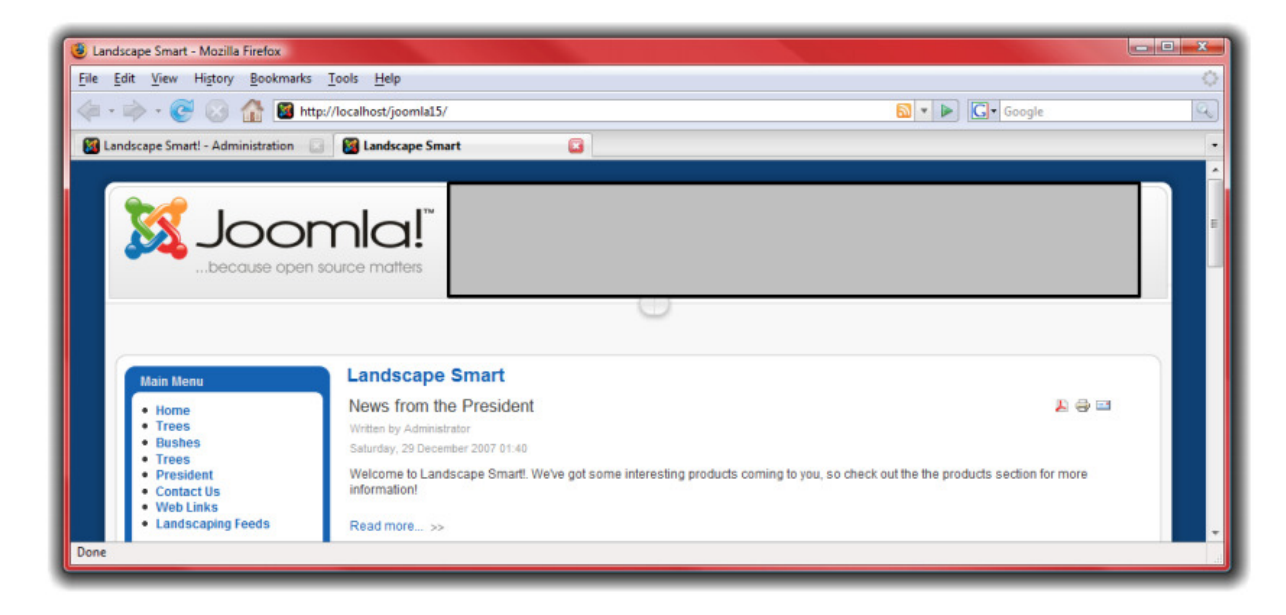

### Breadcrumbs (putanja)

Dodajmo i završni modul, "Breadcrumbs". Ovaj modul pomaže prilikom kretanja kroz sajt.

- 1. Iz menija "Extensions" izaberite "Module Manager".
- 2. Kliknite na "New", izaberite "Breadcrumbs" i kliknite na "Next":

| <u>E</u> dit <u>V</u> iew History <u>B</u> ookmarks <u>T</u> ools <u>H</u> elp |                                  |              |           |
|--------------------------------------------------------------------------------|----------------------------------|--------------|-----------|
| • 🧼 • 💽 📀 🏦 📓 http://localhost/joomla15/administrat                            | tor/index.php?option=com_modules | 🔹 🕨 🔀 Google |           |
| Module: [New]                                                                  |                                  | Next C       | ancel Deb |
| <u>Site</u> Administrator                                                      |                                  |              |           |
|                                                                                | Modules                          |              |           |
| C Archived Content                                                             | Banner                           |              |           |
|                                                                                | Custom HTML                      |              |           |
| Feed C Breadcrumbs                                                             | Footer                           |              |           |
| Catest This Module displays the Breadcrumbs                                    | 🖱 Login                          |              |           |
| C Menu                                                                         | Most Read Content                |              |           |
| Newsflash                                                                      | 🗇 Poll                           |              |           |
| Random Image                                                                   | Related Articles                 |              |           |
| C Search                                                                       | Sections                         |              |           |
| © Statistics                                                                   | Syndicate                        |              |           |
| Who's Online                                                                   | Wrapper                          |              |           |

3. Naslovite modul sa "Breadcrumbs" ali onemogućite prikazivanje naslova modula, u okviru "Show Title" podešavanja. Ostala podešavanja ostavite nepromjenjena:

| candscape smarti - Administratio                          | on - Mozilla Firefox                 |                                         |                     |      |       | Ŀ      |  |
|-----------------------------------------------------------|--------------------------------------|-----------------------------------------|---------------------|------|-------|--------|--|
| le <u>E</u> dit <u>V</u> iew Hi <u>s</u> tory <u>B</u> oo | kmarks <u>T</u> ools <u>H</u> elp    | hp?ontion-com moduler8itack-edit8imod   | le-mod breadcou 🛪 📗 |      | ole   |        |  |
| Module: [Ed                                               | it]                                  | ngrighten-cong nouries casis- eurocinou |                     | Save | Apply | Cancel |  |
| Details                                                   |                                      | Parameters                              |                     |      |       |        |  |
| Module Type:                                              | mod_breadcrumbs                      | <ul> <li>Module Parameters</li> </ul>   |                     |      |       |        |  |
| Title:                                                    | Breadcrumbs                          | Show Home                               | 🔘 No 🖲 Yes          |      |       |        |  |
| Show Title:                                               | No Ves                               | Text for Home entry                     | Home                |      |       |        |  |
| Enabled:                                                  | No @ Yes                             | Text Separator                          |                     |      |       |        |  |
| Position:                                                 | left 💌                               | Module Class Suffix                     |                     |      |       |        |  |
| Order:                                                    | 0::Main Menu                         | Advanced Parameter                      | IS                  |      |       |        |  |
| Access Level:                                             | Registered<br>Special =              |                                         |                     |      |       |        |  |
| ID:                                                       | 0                                    |                                         |                     |      |       |        |  |
| Descriptions                                              | This Module displays the Breadcrumbs |                                         |                     |      |       |        |  |

4. Kliknite na "Save" i provjerite rezultate. Krećite se po stranicama da bi vidjeli kako se breadcrumbs mijenjaju:

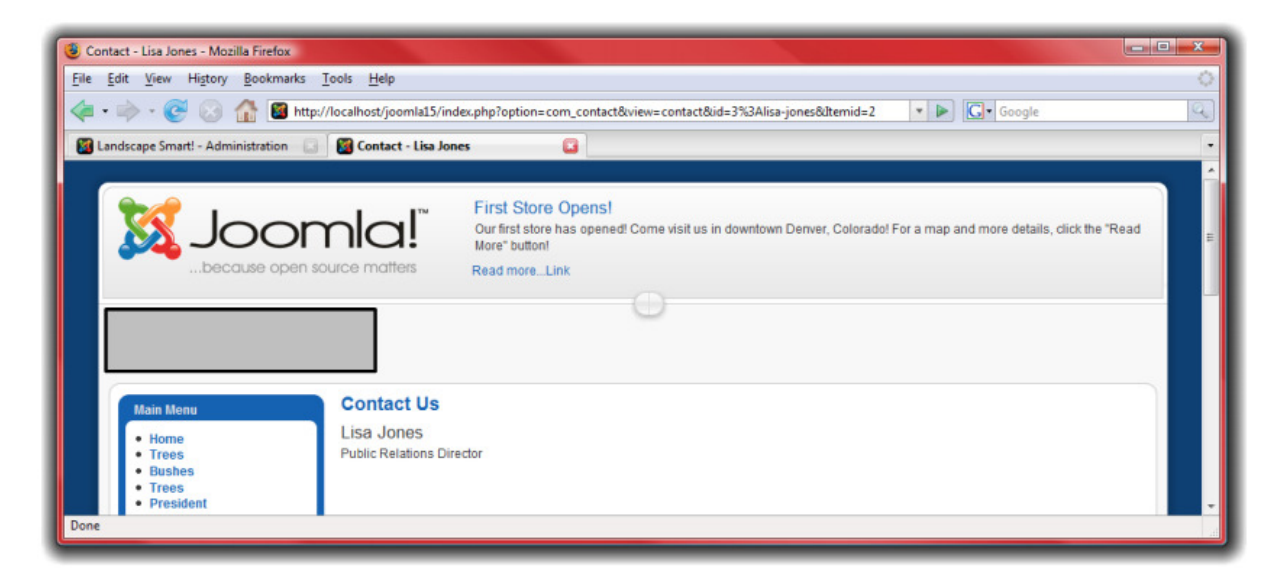

# Šabloni

Šabloni vam omogućavaju da odredite izgled vašeg Joomla! web sajta. Uz osnovnu instalciju Joomle! isporučuju se dva podrazumjevana šablona, a mnogo više šablona možete naći na Joomla.org.

- Prvo, idite na <u>http://localhost/joomla15/administrator</u> i prijavite se korisničkim imenom "admin" i lozinkom koju ste odredili tokom instalacije. Ako ste već prijavljeni kao administrator, ne trebate ovo činiti ponovo.
- 2. Iz menija "Extensions" izaberite "Template Manager"

Štablon koji je označen zvjezdicom je vaš trenutni šablon. Za izbor drugog šablona, izaberite željeni šablon i kliknite na "Default". Za naš web sjat, šablon "rhuk\_milkyway" će se dobro uklopiti:

| oomlal       | 1.5      | - Administration - Mozilla Firefox |             |                 |                   |                   |                           | . 🗆 🗙         |
|--------------|----------|------------------------------------|-------------|-----------------|-------------------|-------------------|---------------------------|---------------|
| <u>E</u> ait | <u>v</u> | vew Higtory Bookmarks Loois Heip   | ator/inde   | x.php?option=   | com_templates     |                   | Google                    | 9             |
| Site         | Jo       | oomla! Joomla! 1.5                 | is He       | lo.             | _                 | _                 | Preview 🙆 0 🗯 1           | Version 1.5.0 |
|              |          | Template Manager                   |             | *               |                   |                   | Default Edit              | Q<br>Help     |
| Site         | 2        | Administrator                      |             |                 |                   |                   |                           |               |
| #            |          | Template Name                      | Default     | Assigned        | Version           | Date              | Author                    |               |
| 1 (          | ۲        | beez                               |             |                 | 1.0.0             | 19 February 2007  | Angle Radtke/Robert Deutz |               |
|              |          | Display # 20                       | •           | O Start         | Prev Next (       | End O Page 1 of 1 |                           |               |
|              |          | ot                                 | omla' is Fr | ee Software rei | eased under the G | WGPL License.     |                           |               |
| e            |          |                                    |             |                 |                   |                   |                           |               |

 Kliknite na "rhuk\_milkyway" u namjeri da uredite neka podešavanja za ovaj šablon.
 Zbog toga što je ovo sajt koji se odnosi na kompaniju koja se bavi uređivanjem zemljišta, promjenićemo šemu boja na zelenu:

| Landscape Smartl - Administration - Mozilla Firefox                           |                                               |           |             |                |            |       |            | - 0 ×         |
|-------------------------------------------------------------------------------|-----------------------------------------------|-----------|-------------|----------------|------------|-------|------------|---------------|
| <u>File Edit View History Bookmarks Tools H</u> elp                           |                                               |           |             |                |            |       |            |               |
| 🍬 🔹 🔶 😴 💿 🏦 📓 http://localhost/joomla15/administrator/index.php?option=0      | com_templates&task=edit&cid[]:                | rhuk_m    | nilkyway&   | • •            | G• Goog    | gle   |            | Q             |
| Joomla! Landscape Smart!                                                      |                                               |           |             |                |            |       |            | /ersion 1.5.0 |
| Site Menus Content Components Extensions Tools Help                           |                                               |           |             |                | Previet    | w 🗇 0 | <b>#</b> 2 | C Logout      |
| Template: [Edit]                                                              | Pre                                           | 2<br>view | COR HTML    | Edit CSS       | 12<br>Save | Apply | Close      | O<br>Help     |
| Details                                                                       | Parameters<br>The Parameter-File Vemplates/rf | nuk milky | wavloaram   | s.ini is Writa | iblef      |       |            |               |
| Description: MilaMay is a feath new template for learning The class design of | Color Variation                               | Blue      | -           |                |            |       |            |               |
| this template makes it very lightweight and fast.                             | Background Variation                          | Green     |             |                |            |       |            |               |
| Menu Assignment                                                               | Template Width                                | Fluid w   | ith maximum | ×              |            |       |            |               |
| montus, carnotasayn vétavit tértipate                                         |                                               |           |             |                |            |       |            |               |
| one                                                                           |                                               |           |             |                |            |       |            |               |

4. Pogledajte kako je izgled sajta promjenjen:

| ontact - Lisa Jones - Mozilla Firefox                                                                                                    |                                                                                                    |     |
|----------------------------------------------------------------------------------------------------|----------------------------------------------------------------------------------------------------|-----|
| <u>E</u> dit <u>V</u> iew History <u>B</u> ookmarks                                                                                                    | <u>I</u> ools <u>H</u> elp                                                                                                    |     |
| • 🗼 • 💽 🛞 🏠 📓 htt                                                                                                    | tp://localhost/joomla15/index.php?option=com_contact&view=contact&id=3%3Alisa-jones&ûtemid=2 🔹 🕨 💽 🕻 Google                                                                 |     |
| Landscane Smart! - Administration                                                                                                    | Contact - Lisa Jones                                                                                                    |     |
| concept officer Planming action of                                                                                                    |                                                                                                    |     |
|                                                                                                    | First Store Opens!<br>Our first store has opened! Come visit us in downtown Deriver, Colorado! For a map and more details, click the "Re<br>More" button!<br>Bead more Link | ead |
|                                                                                                    |                                                                                                    |     |
|                                                                                                    | 0                                                                                                    |     |
|                                                                                                    |                                                                                                    |     |
| Home >> Contact Us >> Lisa Jon                                                                                                    | ies                                                                                                    |     |
| Home >> Contact Us >> Lisa Jon                                                                                                    | nes                                                                                                    |     |
| Home >> Contact Us >> Lisa Jon                                                                                                    | Contact Us                                                                                                    |     |
| Home >> Contact Us >> Lisa Jon<br>Main Menu<br>• Home                                                                                                    | Contact Us<br>Lisa Jones                                                                                                    |     |
| Home >> Contact Us >> Lisa Jon<br>Main Menu<br>• Home<br>• Trees                                                                                                    | Contact Us<br>Lisa Jones<br>Public Relations Director                                                                                                    |     |
| Home >> Contact Us >> Lisa Jon Main Menu Home Trees Bushes Trees President President                                                                                   | Contact Us<br>Lisa Jones<br>Public Relations Director                                                                                                    |     |
| Home >> Contact Us >> Lisa Jon Main Menu Home Trees Bushes Trees President Contact Us Web Links                                                                        | Contact Us<br>Lisa Jones<br>Public Relations Director                                                                                                    |     |
| Home >> Contact Us >> Lisa Jon<br>Main Menu<br>• Home<br>• Trees<br>• Trees<br>• Trees<br>• Trees<br>• President<br>• Contact Us<br>• Web Links<br>• Landscaping Feeds | Contact Us Lisa Jones Public Relations Director Enter your Name:                                                                                                    |     |
| Home >> Contact Us >> Lisa Jon<br>Main Menu<br>• Home<br>• Trees<br>• Bushes<br>• Trees<br>• President<br>• Contact Us<br>• Web Links<br>• Landscaping Feeds           | Contact Us Lisa Jones Public Relations Director Enter your Name:                                                                                                    |     |
| Home >> Contact Us >> Lisa Jon<br>Main Menu<br>• Home<br>• Trees<br>• Bushes<br>• Trees<br>• President<br>• Contact Us<br>• Web Links<br>• Landscaping Feeds<br>Login  | E-mail address:                                                                                                    |     |
| Home >> Contact Us >> Lisa Jon Main Menu  Home Home Trees Bushes Frees President Contact Us Woh Links Landscaping Feeds Lagin Username                                 | es Contact Us Lisa Jones Public Relations Director Enter your Name: E-mail address: Message Subject:                                                                        |     |

- 5. Sljedeće, kliknite na "Edit HTML" u namjeri da podesite sam šablon.
- 6. Sjećate se kada smo objavljivali module? Svaki modul je postavljen na određenu poziciju. Ove pozicije definisane su u šablonu. Na primjer, "top" pozicija definisana je ovim kodom: <jdoc:include type="modules" name="top" />.

## Dalji izvori informacija

lako smo završili sa izradom ovog web sajta, iako smo koristili samo mali dio Joomla! mogućnosti, dobili smo web sajt profesionalnog izgleda koji zadovoljava zahtjeve kompanije. Za veoma malo vremena provedenog u radu na sajtu dobićete lijepu i veliku platu. Po svoj prilici ćete željeti da nastavite . Pogledajte neke od dodatnih izvora informacija koji će vam pomoći da unaprijedite vaše znanje o Joomla!:

- <u>http://forum.joomla.org</u> Prijavite se na forum, tražite, postavljajte pitanja, pomozite i drugima ako ste u stanju to da uradite!
- <u>http://help.joomla.org</u> Potražite više dokumentacije i informacija za vježbe
- <u>http://extensions.joomla.org</u> Pronađite veliki broj zaista dobrih ekstenzija da bi unaprijedili izgled i funkcionalnost vašeg Joomla! sajta
- <u>http://www.joomla.org</u> Nađite način da uradite i vi nešto za zajednicu.

Uživajte!